# MiniMAC Maestro Handbuch

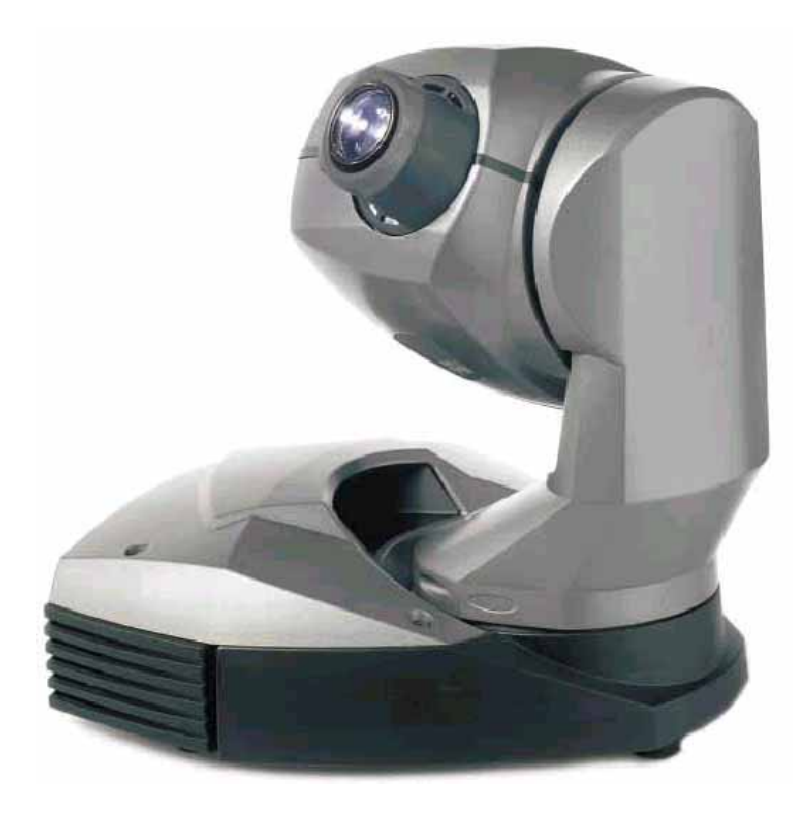

- 1 Datenanschlüsse
- 2 Basislüfter
- 3 Kopflüfter
- 4 Netzeingang & Hauptsicherung
- 5 Verschlußschrauben der Kopfabdeckung
- 6 Armabdeckung
- 7 Gerätemenü
- 8 Augenbolzen für Sicherungsseil
- 9 Omega Adapterbügel zur Klemmenbefestigung

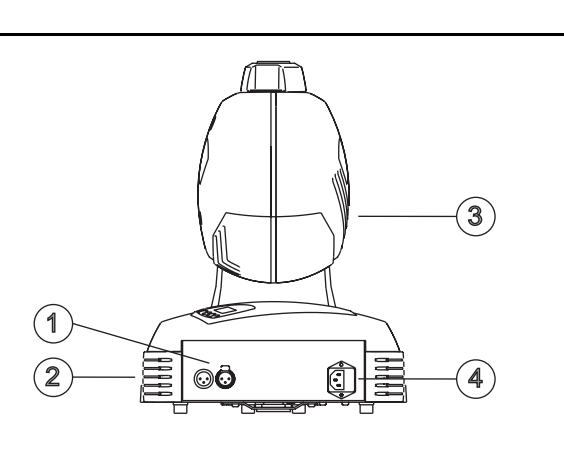

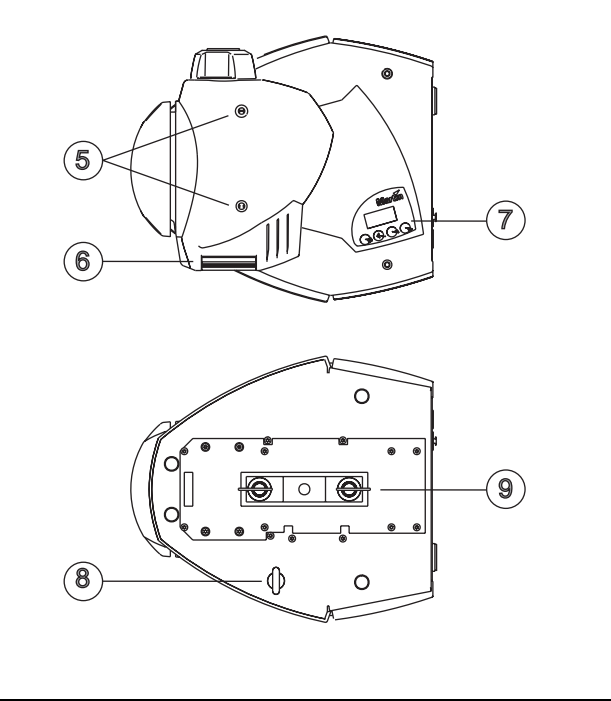

©2000-2002 Martin Professional A/S, Denmark.

Alle Rechte vorbehalten. Kein Teil dieser Anleitung darf ohne schriftliche Genehmigung von Martin Professional A/S, Dänemark, auf keine Weise und egal mit welchem Verfahren, vervielfältigt werden.

P/N 35060091 Rev F

| EINFUHRUNG                                                                                                    | 5          |
|----------------------------------------------------------------------------------------------------|------------|
| Sicherheitshinweise                                                                                                    | 5<br>7     |
| STROMVERSORGUNG                                                                                                    |            |
| INSTALLATION                                                                                                    | 10         |
| Montageort und -orientierung                                                                                                    |            |
|                                                                                                    | ۲۲۱۲<br>۲۶ |
| Spezielle Einstellungen         Betriebsinformationen         Testprogramme         Upload-Modus         Manuelle Steuerung         Justage                                                                                                    |            |
| BETRIEB AN EINER DMX STEUERUNG                                                                                                    | 23         |
| Datenverbindung                                                                                                    | 23<br>24   |
| Auswahl der Startadresse                                                                                                    |            |
| STAND-ALONE BETRIEB                                                                                                    | 27         |
| Stand-Alone Modi                                                                                                    | 27         |
| Einrichten der Geräte                                                                                                    | 28         |
| Menübefehle                                                                                                    |            |
| Verwenden des MC-X Controllers                                                                                                    | 33         |
| Defekte der ID Ferneterienung                                                                                                    |            |
|                                                                                                    | 16         |
| Programmierbeispiel                                                                                                    |            |
| Berenie der IR-Pernsteuerung         Programmierbeispiel         LEUCHTMITTEL         Kompatible Leuchtmittel                                                                                                    |            |
| Berenie der IR-Fernsteuerung         Programmierbeispiel         LEUCHTMITTEL         Kompatible Leuchtmittel         GOBOS                                                                                                    |            |
| Berenie der IR-Pernsteuerung         Programmierbeispiel         LEUCHTMITTEL         Kompatible Leuchtmittel         GOBOS         Anwenderspezifische Gobos                                                                                                    |            |
| Berenie der IR-Pernsteuerung         Programmierbeispiel         LEUCHTMITTEL         Kompatible Leuchtmittel         GOBOS         Anwenderspezifische Gobos         Durchmesser der Projektion         Installation                                                                                                    |            |
| Berenie der IR-Pernsteuerung         Programmierbeispiel         LEUCHTMITTEL         Kompatible Leuchtmittel         GOBOS         Anwenderspezifische Gobos         Durchmesser der Projektion         Installation                                                                                                    |            |
| Berenie der IR-Pernsteuerung         Programmierbeispiel         LEUCHTMITTEL         Kompatible Leuchtmittel         GOBOS         Anwenderspezifische Gobos         Durchmesser der Projektion         Installation         GRUNDLEGENDE WARTUNG         Reinigung                                                                                        |            |
| Berenie der IR-Pernsteuerung         Programmierbeispiel         LEUCHTMITTEL         Kompatible Leuchtmittel         GOBOS         Anwenderspezifische Gobos         Durchmesser der Projektion         Installation         GRUNDLEGENDE WARTUNG         Reinigung         Installieren neuer Software                                                    |            |
| Berenie der IR-Pernsteuerung         Programmierbeispiel         LEUCHTMITTEL         Kompatible Leuchtmittel         GOBOS         Anwenderspezifische Gobos         Durchmesser der Projektion         Installation         GRUNDLEGENDE WARTUNG         Reinigung         Installieren neuer Software         Montieren oder Entfernen eines Farbfilters |            |

| DMX PROTOKOLL    | <br> | <br> | 49 |
|------------------|------|------|----|
| TECHNISCHE DATEN | <br> | <br> | 51 |

# EINFÜHRUNG

Vielen Dank für Ihre Wahl des Martin MiniMAC Maestro. Dieser automatisierte Scheinwerfer verfügt über drehbare 4 Positionen für Glas- oder Metallgobos, Gobopositionierung mit 16 bit Auflösung, ein motorisiertes Fokusobjektiv, einen mechanischen Shutter mit hoher Geschwindigkeit, 540° Pan und 270° Tilt, ein Gerätemenü mit 3-stelliger LED-Anzeige, Ansteuerungsmöglichkeiten mit DMX, Stand-Alone und einer Fernsteuerung sowie eine Präzisionsoptik. Die Netzspannung kann mit einem Netzwahlschalter einfach eingestellt werden.

# SICHERHEITSHINWEISE

# Warnung! Dieses Gerät darf nur im professionellen Einsatz betrieben werden. Es ist nicht für den Hausgebrauch gedacht.

Von diesem Produkt gehen Gefahren wie Lebensgefahr oder schwere körperliche Verletzungen durch Feuer und Hitze, elektrischen Schlag, ultraviolette Strahlung, Lampenexplosionen oder Abstürze aus. **Lesen Sie dieses Handbuch bevor** Sie das Gerät einschalten oder installieren, befolgen Sie die untenstehenden Sicherheitshinweise und beachten Sie alle Warnhinweise, die in diesem Handbuch oder auf dem Gerät stehen. Falls Fragen bezüglich des sicheren Betriebs dieses Geräts auftreten, wenden Sie sich bitte an Ihren Martin-Händler oder an die Martin 24h-Hotline unter 0045 70 200 201.

# Schützen Sie sich und andere vor elektrischen Schlägen

- Trennen Sie das Gerät allpolig vom Netz, bevor Sie das Leuchtmittel, Sicherungen oder irgendwelche Komponenten austauschen oder installieren oder wenn das Gerät nicht in Gebrauch ist.
- Erden Sie das Gerät immer elektrisch.
- Verwenden Sie nur Spannungsversorgungen, die den lokalen und allgemeinen Vorschriften genügen und abgesichert sind sowie über einen Fehlerstromschutzschalter (FI-Schalter) verfügen.
- Setzen Sie das Gerät niemals Regen oder Feuchtigkeit aus.
- Wartungsarbeiten dürfen nur von qualifizierten Technikern durchgeführt werden.

#### Einführung

# Schutz vor UV-Strahlung und Lampenexplosionen

- Betreiben Sie das Gerät nie mit fehlenden / beschädigten Linsen / Abdeckungen.
- Lassen Sie das Gerät mindestens 5 Minuten abkühlen, bevor Sie das Gerät zum Lampenwechsel öffnen. Schützen Sie Ihre Hände und Augen mit Handschuhen und einer Schutzbrille.
- Blicken Sie niemals direkt in den Lichtstrahl. Blicken Sie niemals auf ein brennendes, nicht eingebautes Leuchtmittel.
- Wechseln Sie das Leuchtmittel, wenn es defekt ist oder die Lichtleistung nachlässt.

# Schützen Sie sich und andere vor Verbrennungen und Feuer

- Überbrücken Sie niemals Sicherungen oder Temperaturschutzschalter. Ersetzen Sie defekte Sicherungen nur mit Sicherungen gleicher Spezifikation.
- Der Mindestabstand zu brennbarem Material (Kunststoffe, Holz, Papier) beträgt 0,3 m. Halten Sie leichtentzündliches Material vom Gerät fern.
- Der Mindestabstand zur beleuchteten Fläche beträgt 0,3 m.
- Um die Funktion der Lüfter nicht zu beeinträchtigen, muss der Freiraum um die Lüftungsöffnungen mindestens 0,1 m betragen.
- Decken Sie die Linse niemals mit Filtern oder anderem Material ab.
- Das Gehäuse kann Temperaturen bis zu 55° C erreichen. Lassen Sie das Gerät immer abkühlen, bevor Sie es berühren.
- Verändern Sie nichts am Gerät und verwenden Sie nur Original Martin-Ersatzteile.
- Betreiben Sie das Gerät nicht bei Raumtemperaturen über 40° C.

# Schutz vor Verletzungen durch Abstürze

- Bei Betrieb des Geräts über Bodenhöhe müssen Sie sich vergewissern, dass die tragende Struktur für das 10-fache Gewicht aller installierten Geräte ausgelegt ist.
- Vergewissern Sie sich, dass alle Geräteabdeckungen und der Flughaken sicher befestigt sind. Sichern Sie das Gerät mit einer zweiten Absturzsicherung, z.B. einem zugelassenen Fangseil, gegen Absturz.
- Sperren Sie den Bereich unter dem Gerät während der Montage oder Wartungsarbeiten ab.

# LIEFERUMFANG

Das Verpackungsmaterial wurde speziell für den sicheren Transport des Gerätes entwickelt - verwenden Sie es immer, wenn das Gerät transportiert wird.

Der MiniMAC Maestro wird mit folgendem Zubehör geliefert:

- Philips CDM-SA/T 150W Entladungslampe (eingebaut)
- 3-pol. Netzkabel, l=3 m
- 3-pol. schwarze Datenleitung, l=5 m
- Befestigungsadapter mit Schnellverschlüssen
- Augenschraube zur Befestigung des Fangseils
- Handbuch
- Sicherung

# STROMVERSORGUNG

Der MiniMAC Maestro ist mit einem Spannungswahlschalter zur einfachen Anpassung an die lokale Netzspannung ausgestattet. Die Werkseinstellung ist auf dem Typenschild vermerkt. Verwenden Sie immer die Einstellung, die der lokalen Netzspannung am nächsten kommt.

- Warnung! Zum Schutz vor elektrischen Schlägen muss das Gerät immer geerdet werden. Die Stromversorgung muss mit einer Überlastsicherung und einem Fehlerstromschutzschalter (Fl-Schalter) ausgestattet sein.
- Wichtig! Verwenden Sie die passende Sicherung und vergewissern Sie sich, dass die Spannungseinstellung des Gerätes mit der lokalen Netzspannung übereinstimmt.

# Ändern der Spannungseinstellung

- 1 Trennen Sie das Gerät allpolig vom Netz.
- 2 Lösen Sie die 4 Inbusschrauben der Basisabdeckung (Schlüsselweite 4 mm). Heben Sie den Deckel ab, ohne die Kabelverbindung zum Gerätemenü zu trennen.

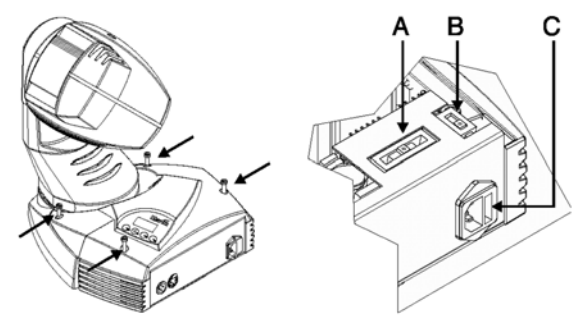

- 3 Stellen Sie den Schalter (A) auf die Netzspannung, die der lokalen Spannung am nächsten kommt (5 Positionen). Verwenden Sie in Zweifelsfällen den höheren Wert. Stellen Sie den Schalter z.B. auf 230V statt auf 210V, wenn die Netzspannung 220V beträgt.
- 4 Stellen Sie den Schalter (B) auf die richtige Netzfrequenz (50 / 60 Hz).
- 5 Befestigen Sie die Abdeckung wieder und vermerken Sie die neue Einstellung auf dem Typenschild.

#### Einführung

# Installation der Hauptsicherung

Die entsprechenden Sicherungen für den Betrieb mit 100-130V bzw. 200-250V werden mitgeliefert. *Verwenden Sie immer die passende Sicherung*.

- 1 Die Sicherungen werden in einer Tüte mit dem Gerät geliefert. Führen Sie die passende Sicherung in den Sicherungshalter ein. Der Sicherungshalter kann mit der anderen Sicherung verpackt sein.
- 2 Entfernen Sie den Aufkleber, der den Netzstecker des Gerätes verdeckt.
- 3 Schieben Sie den Sicherungshalter mit der passenden Sicherung in den Schacht am Netzstecker (C).

# Installation des Netzsteckers

Das mitgelieferte Netzkabel muss vor der ersten Verwendung mit einem passenden Schutzkontaktstecker versehen werden. Wenden Sie sich an einen Elektriker, falls Sie irgendwelche Zweifel bezüglich korrekter Montage haben!

 Befolgen Sie die Montageanweisung des Steckerherstellers und verbinden Sie den gelb/grünen Anschluss mit der Schutzerde, den braunen mit der Phase und den blauen mit dem Nulleiter. Die Tabelle zeigt einige gebräuchliche Markierungen.

| Kabelfarbe  | Kontakt   | Markierung | Schraubenfarbe    |
|-------------|-----------|------------|-------------------|
| braun       | Phase     | "L"        | gelb oder messing |
| blau        | Nulleiter | "N"        | silber            |
| gelb / grün | Erdung    | <u> </u>   | grün              |

Tabelle 1: einige Steckerbezeichnungen

# Netzanschluss

- Warnung! Die Netzkabel müssen unbeschädigt und für den Stromverbrauch aller angeschlossenen Geräte ausgelegt sein.
- Wichtig! Die Stromversorgung über ein Dimmersystem kann das Gerät beschädigen.
  - Schließen Sie das vorbereitete Netzkabel an das Gerät und die Netzspannung an. Schließen Sie das Gerät niemals an ein Dimmersystem an.

#### Einführung

# INSTALLATION

# MONTAGEORT UND -ORIENTIERUNG

Der sichere Betrieb des MiniMAC Maestro erfordert die Beachtung folgender Vorschriften:

- der Abstand zur beleuchteten Fläche und brennbarem Material muss mind. 0,3 m betragen.
- er darf nicht leicht berührt oder heruntergestossen werden können.
- er muss vor Regen und Feuchtigkeit geschützt werden.
- um die Lüfteröffnungen muss ein Freiraum von mind. 0,1 m vorhanden sein.
- es dürfen sich keine leicht entflammbaren Materialien in der Nähe befinden.

Der MiniMAC Maestro darf in jeder Position montiert werden.

Das intensive Licht kann Material innerhalb 0,3 m schmelzen oder entzünden. Der MiniMAC Maestro schliesst automatisch den Shutter, falls er seine Basis länger als 10 s selber anleuchtet. *Wenn Sie mehrere Geräte nebeneinander installieren, vermeiden Sie, dass sie sich gegenseitig anleuchten.* 

# HAUPTABMESSUNGEN

# Bewegungsbereich des Kopfes

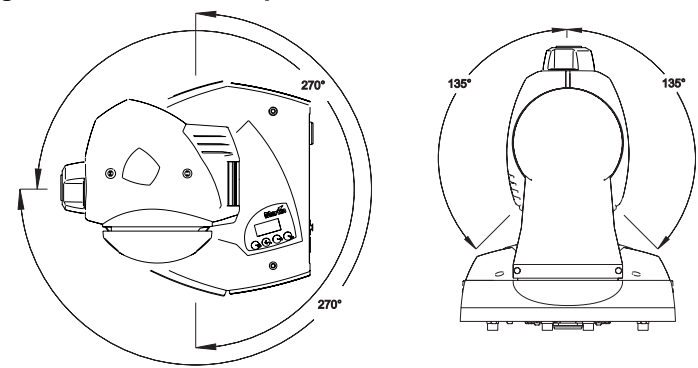

# Außenabmessungen

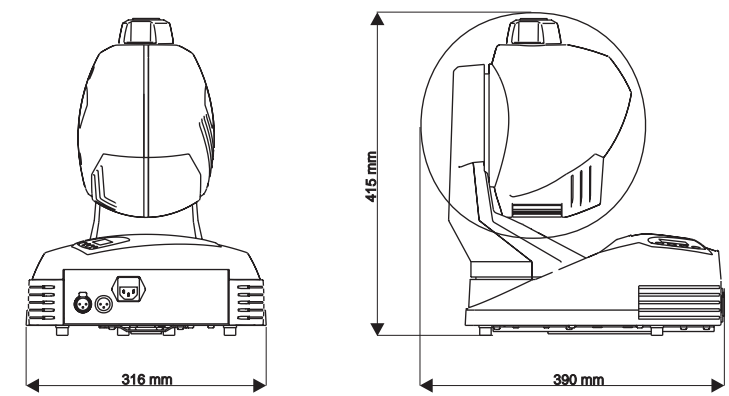

Basis

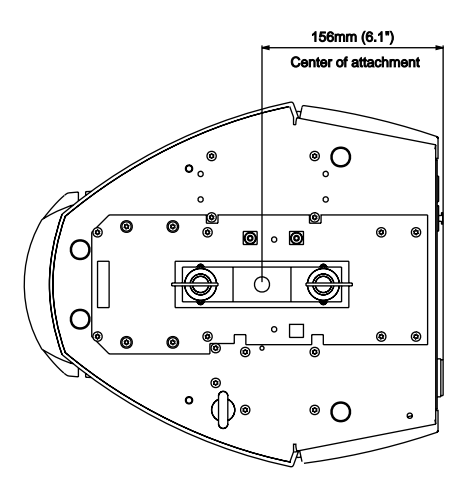

# Lage der Befestigungspunkte

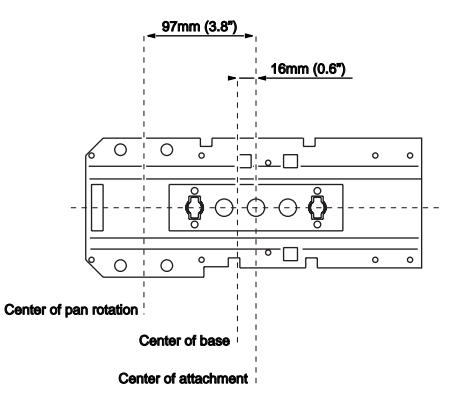

Installation

# INSTALLATIONSOPTIONEN

Der MiniMAC Maestro kann unter Verwendung einer Klemme, Montageplatte oder eines Pantographs montiert werden.

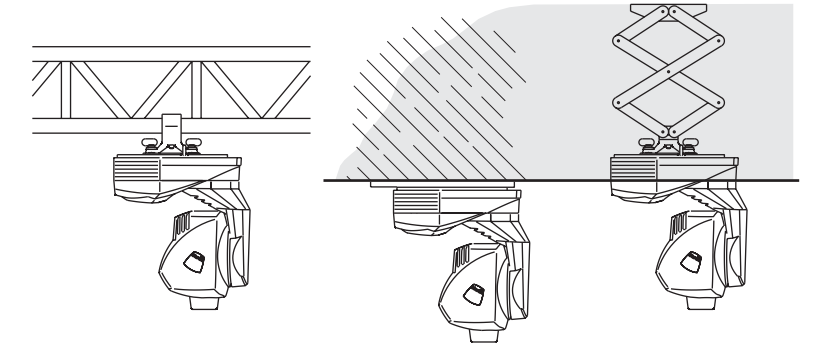

### Klemme

Der MiniMAC Maestro wird mit einem Befestigungsadapter geliefert, der die Montage einer Befestigungsklemme (z.B. half-coupler) mit Hilfe einer 12mm-Schraube ermöglicht. Von Martin erhältliche Klemmen finden Sie auf Seite 52.

#### MONTAGE DES GERÄTS

#### Warnung! Schrauben Sie die mitgelieferte Augenschraube vollständig in die Unterseite des Gerätes und befestigen Sie ein zugelassenes Sicherungsseil.

- 1 Vergewissern Sie sich, dass die Klemme unbeschädigt und für das 10-fache Gewicht des Gerätes ausgelegt ist. Die tragende Struktur muss für das 10-fache Gewicht aller installierten Geräte, Klemmen, Kabel, Zubehör etc. ausgelegt sein.
- 2 Befestigen Sie die Klemme mit einer M12-Schraube, Härtegrad mind. 8.8, und einer selbstsichernden Mutter durch die 13mm-Bohrung des Adapters.
- 3 Richten Sie den Adapter auf die Bohrungen an der Unterseite des Gerätes aus. Führen Sie die Bolzen in die Bohrungen ein und verriegeln Sie sie durch eine volle Viertelumdrehung im Uhrzeigersinn. Die Bolzen sind nur richtig verriegelt, wenn Sie eine volle Viertelumdrehung im Uhrzeigersinn bewegt werden.
- 4 Schrauben Sie die Augenschraube vollständig wie abgebildet in die Unterseite des Gerätes.
- 5 Sperren Sie den Bereich unterhalb des Gerätes während der Montage ab.
- 6 Befestigen Sie das Gerät von einer sicheren Plattform aus an der tragenden Struktur.

7 Befestigen Sie ein Sicherungsseil, welches für das 10-fache Gewicht des Gerätes zugelassen ist, am Gerät und am Rig.

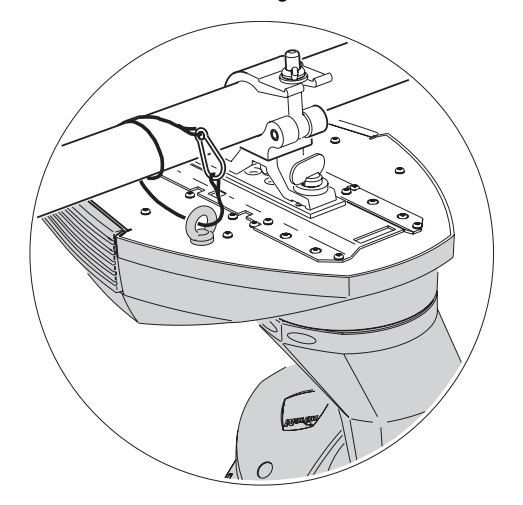

### Montageplatte

Wenn keine geeignete Tragstruktur zur Verfügung steht, können Sie das Gerät mit einer Montageplatte, die für alle MiniMACs erhältlich ist, befestigen. Die Montageplatte dient zur direkten Befestigung des MiniMAC an einer Decke oder Wand. Durch den minimalen Spalt zwischen Gerät und Wand oder Decke ist eine sehr diskrete Montage möglich. Die Montageplatte kann problemlos von einer Person montiert werden.

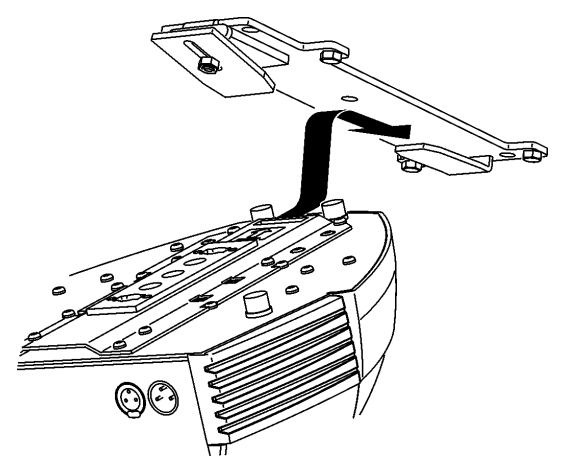

Sie erhalten die Montageplatte unter der Artikelnummer 91606009 bei Ihrem Martin Händler.

#### Installation

# Pantograph

Der MiniMAC Maestro kann auch mit dem Martin Pantograph montiert werden. Der Pantograph ist besonders für die Montage des Geräts in abgehängten Decken geeignet. Der Abstand zwischen tragender Struktur und Basis des Geräts kann zwischen 12 und 62 cm betragen.

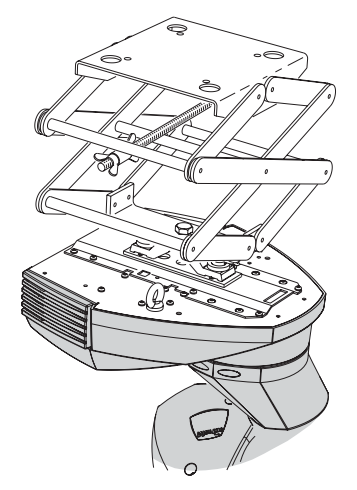

Sie erhalten den Pantograph unter der Artikelnummer 91602006 bei Ihrem Martin Händler.

# Deckenschablone

Im Support-Bereich der Martin web site (www.martin.com) finden Sie eine Deckenschablone zum Herunterladen. Verwenden Sie die Schablone zum Erstellen des Ausschnitts, wenn Sie den MiniMAC Maestro mit teilweise versteckter Basis montieren.

# GERÄTEMENÜ

Das Gerätemenü verwenden Sie, um benutzerdefinierte Einstellungen vorzunehmen, Lampenbetriebsstunden, DMX-Werte und andere Informationen anzuzeigen oder Tests aufzurufen und das Gerät manuell oder im Stand-Alone Betrieb zu steuern. Dieser Abschnitt beschreibt die allgemeinen Funktionen. Zusätzliche Optionen werden in späteren Abschnitten erklärt.

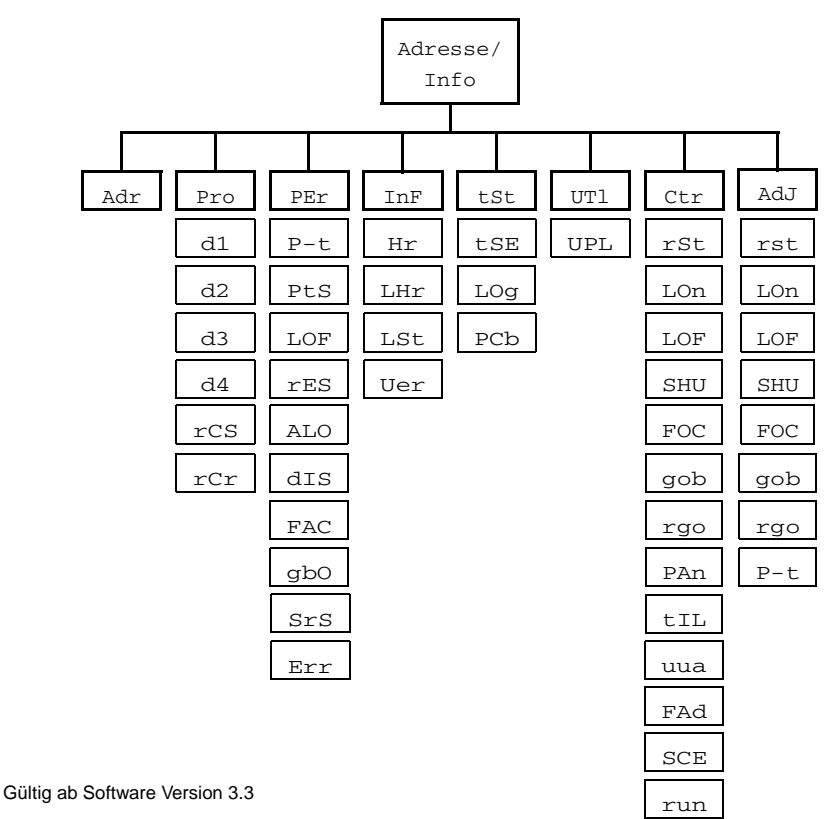

| Ebene 1 | Ebene 2 | Ebene 3 | Optionen | Effekt (Grundeinstellung fett)                            |  |  |  |  |  |  |
|---------|---------|---------|----------|-----------------------------------------------------------|--|--|--|--|--|--|
| Adr     | -       | -       | 1-512    | Startadresse einstellen                                   |  |  |  |  |  |  |
|         |         |         | d1       | DMX Modus 1 (8-bit, tracking) wählen                      |  |  |  |  |  |  |
|         |         |         | d2       | DMX Modus 2 (16-bit, tracking) wählen                     |  |  |  |  |  |  |
|         |         |         | d3       | DMX Modus 3 (8-bit, tracking/Vektor) wählen               |  |  |  |  |  |  |
| Pro     | -       | _       | d4       | DMX Modus 4 (16-bit, tracking/Vektor) wählen              |  |  |  |  |  |  |
|         |         |         | rCS      | Als "Sender" im Stand-Alone Betrieb einstellen            |  |  |  |  |  |  |
|         |         |         | rCr      | Als "Empfänger" im Stand-Alone Betrieb<br>einstellen      |  |  |  |  |  |  |
|         |         |         | On       | Pan- und Tilt-Kanäle vertauschen                          |  |  |  |  |  |  |
|         |         | ΡL      | OFF      | Pan- und Tilt-Kanäle nicht vertauscht.                    |  |  |  |  |  |  |
|         |         | DI      | ON       | Pan invertiert (rechts $\rightarrow$ links).              |  |  |  |  |  |  |
|         | P-L     | PIN     | OFF      | Pan nicht invertiert (links $\rightarrow$ rechts).        |  |  |  |  |  |  |
|         |         | + T m   | ON       | Tilt invertiert (unten $\rightarrow$ oben).               |  |  |  |  |  |  |
|         |         | C I II  | OFF      | Tilt nicht invertiert (oben → unten).                     |  |  |  |  |  |  |
| -       | D+C     |         | FSt      | Bewegung auf Geschwindigkeit optimiert.                   |  |  |  |  |  |  |
|         | FLS     |         | SLO      | Bewegung auf Ruckfreiheit optimiert.                      |  |  |  |  |  |  |
|         | TOF     |         | ON       | "Lampe Aus" ohne Bestätigung.                             |  |  |  |  |  |  |
|         | LOF     | _       | OFF      | "Lampe aus" muss bestätigt werden.                        |  |  |  |  |  |  |
|         | m E C   |         | ON       | "Reset" ohne Bestätigung.                                 |  |  |  |  |  |  |
| PEr     | IES     | _       | OFF      | "Reset" muss bestätigt werden.                            |  |  |  |  |  |  |
|         |         |         | ON       | Automat. Lampenzündung innerhalb 90 s.                    |  |  |  |  |  |  |
|         | ALO     | _       | OFF      | Lampenzündung von der Steuerung.                          |  |  |  |  |  |  |
|         | _       |         | ON       | Display bleibt eingeschaltet.                             |  |  |  |  |  |  |
|         | dIS     | -       | OFF      | Display wird 2 min nach letzter Betätigung ausgeschaltet. |  |  |  |  |  |  |
|         | FAC     | -       | SUr      | Grundeinstellungen laden.                                 |  |  |  |  |  |  |
|         | a h O   |         | ON       | Blackout während dem Wechsel des Gobos.                   |  |  |  |  |  |  |
|         | guu     | _       | OFF      | Kein Blackout.                                            |  |  |  |  |  |  |
|         | 676     |         | ON       | Status der Fernbedienung wird gespeichert.                |  |  |  |  |  |  |
|         | 515     |         | OFF      | Status wird nicht gespeichert.                            |  |  |  |  |  |  |
|         | Frr     |         | ON       | Fehlermeldungen werden immer angezeigt.                   |  |  |  |  |  |  |
|         |         |         | OFF      | Fehlermeldungen werden unterdrückt.                       |  |  |  |  |  |  |

| Ebene 1 | Ebene 2 | Ebene 3 | Optionen    | Effekt (Grundeinstellung fett)                   |  |  |  |  |  |  |  |
|---------|---------|---------|-------------|--------------------------------------------------|--|--|--|--|--|--|--|
|         | Ч×      | tot     | 0 - 9 9 9 9 | Betriebsstunden seit Produktion des Geräts.      |  |  |  |  |  |  |  |
|         | пт      | rES     | 0-9999      | Betriebsstunden seit letzter Zählerrückstellung. |  |  |  |  |  |  |  |
|         | T II.co | tot     | 0-9999      | Lampenstunden seit Produktion des Geräts.        |  |  |  |  |  |  |  |
| InF     | LHL     | rES     | 0-9999      | Lampenstunden seit letzter Zählerrückstellung    |  |  |  |  |  |  |  |
|         | T C H   | tot     | 0-9999      | Lampenzündungen seit Produktion des Geräts.      |  |  |  |  |  |  |  |
|         | цэс     | rES     | 0 - 9 9 9 9 | Lampenzündungen seit letzter Rückstellung.       |  |  |  |  |  |  |  |
|         | UEr     | -       | 1.0-99.9    | Software-Version.                                |  |  |  |  |  |  |  |
|         | tSE     | -       | run         | Testroutine aller Effekte.                       |  |  |  |  |  |  |  |
| tSt     | Log     | -       | -           | Nicht verwendet.                                 |  |  |  |  |  |  |  |
|         | PCb     | -       | SUr         | Hauptplatine testen. Nur für Wartungszwecke.     |  |  |  |  |  |  |  |
| UtI     | UPL     | -       | SUr         | Upload-Modus einschalten. Siehe Seite 44         |  |  |  |  |  |  |  |
|         | rst     | -       | -           | Alle Effekte auf Grundposition stellen.          |  |  |  |  |  |  |  |
|         | LOn     | -       | -           | Leuchtmittel einschalten.                        |  |  |  |  |  |  |  |
|         | LOF     | -       | -           | Leuchtmittel ausschalten.                        |  |  |  |  |  |  |  |
|         |         |         | Opn         | Shutter öffnen.                                  |  |  |  |  |  |  |  |
| Ctr     |         |         | CLO         | Shutter schließen.                               |  |  |  |  |  |  |  |
|         | CIIII   |         | FSt         | Schneller Stroboskop-Effekt.                     |  |  |  |  |  |  |  |
|         | бно     | _       | nor         | Mittlerer Stroboskop-Effekt.                     |  |  |  |  |  |  |  |
|         |         |         | SLO         | Langsamer Stroboskop-Effekt.                     |  |  |  |  |  |  |  |
|         |         |         | rnd         | Zufällige Blitzgeschwindigkeit.                  |  |  |  |  |  |  |  |

| Ebene 1 | Ebene 2            | Ebene 3 | Optionen  | Effekt (Grundeinstellung fett)                                                                                                    |  |  |  |  |  |  |
|---------|--------------------|---------|-----------|----------------------------------------------------------------------------------------------------|--|--|--|--|--|--|
|         | FOC                | -       | 0 - 2 5 5 | Fokus Einstellen (weit zu nah).                                                                                                    |  |  |  |  |  |  |
|         | ach                | ind     | g1-g4     | Gobo und Indizierung wählen.                                                                                                    |  |  |  |  |  |  |
|         | gob                | rot     | g1-g4     | Gobo und kont. Drehung wählen.                                                                                                    |  |  |  |  |  |  |
|         |                    | Fin     | 0 - 2 5 5 | Feineinstellung der Goboposition. Unter gob<br>muss Ind gewählt sein.                                                                                                    |  |  |  |  |  |  |
|         | rgo                | CrS     | 0 - 2 5 5 | Grobeinstellung der Goboposition. Unter gob<br>muss Ind gewählt sein.                                                                                                    |  |  |  |  |  |  |
|         |                    | -       | 0 - 2 5 5 | Einstellung der Gobo-Drehgeschwindigkeit und -<br>Drehrichtung. Unter gob muss rot gewählt<br>sein.                                                                      |  |  |  |  |  |  |
|         | $D \lambda \infty$ | Fin     | 0 - 2 5 5 | Feineinstellung der Pan-Position.                                                                                                    |  |  |  |  |  |  |
|         | PAN                | CrS     | 0 - 2 5 5 | Grobeinstellung der Pan-Position.                                                                                                    |  |  |  |  |  |  |
|         | + T T              | Fin     | 0 - 2 5 5 | Feineinstellung der Tilt-Position.                                                                                                    |  |  |  |  |  |  |
|         | LΙIJ               | CrS     | 0 - 2 5 5 | Grobeinstellung der Tilt-Position.                                                                                                    |  |  |  |  |  |  |
|         | uuA                | -       | 0 - 6 0 0 | Wartezeit in Sekunden einstellen.                                                                                                    |  |  |  |  |  |  |
| Ctr     | FAd                | -       | 0-120     | Überblendzeit in Sekunden einstellen.                                                                                                    |  |  |  |  |  |  |
|         |                    |         | Sto       | Änderungen der aktuellen Szene speichern.                                                                                                    |  |  |  |  |  |  |
|         |                    |         | Add       | Szene am Ende der Sequenz anfügen.                                                                                                    |  |  |  |  |  |  |
|         |                    |         | InS       | Szene nach aktueller Szene einfügen.                                                                                                    |  |  |  |  |  |  |
|         | SCE                | -       | del       | Aktuelle Szene löschen.                                                                                                    |  |  |  |  |  |  |
|         |                    |         | nE        | Nächste Szene aufrufen.                                                                                                    |  |  |  |  |  |  |
|         |                    |         | PrE       | Vorige Szene aufrufen.                                                                                                    |  |  |  |  |  |  |
|         |                    |         | CLr       | Alle Szenen löschen.                                                                                                    |  |  |  |  |  |  |
|         |                    |         | OFF       | Standalone-Betrieb ausschalten.                                                                                                    |  |  |  |  |  |  |
|         |                    |         | Sin       | Einzelnes Gerät im Standalone-Betrieb.                                                                                                    |  |  |  |  |  |  |
|         | run                | -       | Snd       | Gerät als Mastergerät bei mehreren miteinander<br>verbundenen Geräten im Standalone-Betrieb<br>einrichten. Nur ein Gerät in der Datenkette darf<br>ein Mastergerät sein. |  |  |  |  |  |  |
|         |                    |         | SYn       | Gerät wird mit Mastergerät im Standalone-Be-<br>trieb synchronisiert (führt eigene Szenen aus).                                                                          |  |  |  |  |  |  |

| Ebene 1 | Ebene 2 | Ebene 3 | Optionen | Effekt (Grundeinstellung fett)                     |
|---------|---------|---------|----------|----------------------------------------------------|
|         | rst     | -       | -        | Effekte in Grundposition zurücksetzen.             |
|         | LOn     | -       | -        | Leuchtmittel einschalten.                          |
| Adj     | LOF     | -       | -        | Leuchtmittel ausschalten.                          |
|         | SHU     |         | OPn      | Shutter öffnen.                                    |
|         |         |         | CLO      | Shutter schließen.                                 |
|         | FOC     | -       | FAr/nEA  | Fokusobjektiv an die Begrenzungen fahren.          |
|         | gob     | -       | g1/g4    | Gobo auswählen.                                    |
|         | rgo     | -       | g1-g4    | Gobo und -drehung auswählen.                       |
|         | P-t - P |         | P1-P7    | Kopf in die Neutral- und Extrempositionen bewegen. |

# Im Gerätemenü bewegen

 Im DMX-Modus wird im Kopf des Menüs werden die Geräteadresse, im stand-alone-Modus, die aktuelle Szene nach dem Buchstaben P angezeigt. Wenn Fehlermeldungen (Seite 47) vorliegen, werden sie angezeigt. Drücken Sie [Menü], um das Hauptmenü (die erste Zeile des Menübaums) aufzurufen. Verwenden Sie die [auf]- und [ab]-Tasten, um durch das Hauptmenü zu wandern. Drücken Sie [Enter], um Untermenüs aufzurufen. Um eine Einstellung zu übernehmen oder eine Funktion aufzurufen, müssen Sie zur Bestätigung [Enter] drücken. Um zu einer höheren Ebene zu gelangen oder eine Eingabe abzubrechen, drücken Sie auf [Menü].

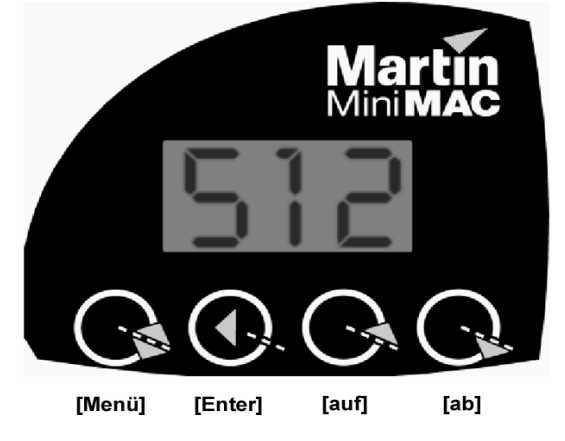

# Umdrehen der Anzeige

• Drücken Sie auf [auf] und [ab] gleichzeitig, um die Anzeige um 180° zu drehen.

#### Gerätemenü

# SPEZIELLE EINSTELLUNGEN

Folgende Einstellung stehen zur Verfügung, um das Verhalten des Gerätes zu verändern:

**Pan/Tilt vertauschen:** Der Pan- und Tiltkanal werden vertauscht, um Geräte, die seitlich hängen, einfacher steuern zu können.

**Pan invertieren:** Invertiert die Pan-Bewegung zu rechts nach links statt links nach rechts (Grundeinstellung).

**Tilt invertieren:** Invertiert die Tilt-Bewegung zu unten nach oben statt oben nach unten (Grundeinstellung).

**Pan-/Tiltgeschwindigkeit:** Optimiert die Bewegung auf Geschwindigkeit oder weiche Bewegung.

Lampenabschaltung per DMX: Verbietet die Fernabschaltung des Leuchtmittels per DMX, außer Gobo 4 und Fokusposition "nah" (100%) wurden eingestellt.

**Reset per DMX:** Verbietet den Gerätereset per DMX, außer Gobo 4 und Fokusposition "nah" (100%) wurden eingestellt.

**automat. Lampenzündung:** Das Leuchtmittel zündet abhängig von der Startadresse automatisch innerhalb von 90s. Durch die verzögerte Zündung der Geräte werden Spannungsspitzen verhindert.

**Display:** Schaltet die Anzeige 2 min nach der letzten Betätigung ab oder lässt sie eingeschaltet.

**Gobo-Blackout:** Der Gobowechsel wird unsichtbar bei geschlossenem Shutter ausgeführt.

Status der Fernbedienung speichern: Wenn Sie die Option verwenden, wird der Run/Stop Status der Fernbedienung mit den Einstellungen der Stand-Alone Sequenz verknüpft. Wenn Sie an der Fernbedienung Run oder Stop drücken, wird der Status gespeichert und beim nächsten Einschalten des Geräts verwendet. Sie können so mit der IR-Fernbedienung die Startoptionen des Geräts einstellen.

Anzeigen / Unterdrücken der Fehlermeldungen:Die Anzeige der Fehlermeldungen können Sie mit dieser Option erlauben oder unterdrücken. Bei unterdrückten Meldungen können Sie das Gerät bei Auftreten eines unkritischen Fehlers weiter programmieren. Als Grundeinstellung werden die Fehlermeldungen nicht unterdrückt (on).

# Ändern einer Geräteeinstellung

 Wählen Sie im Hauptmenü PEr, drücken Sie [Enter], blättern Sie zu der gewünschten Funktion und drücken Sie [Enter]. Wählen Sie die gewünschte Einstellung (siehe Tabelle 2) und drücken sie [Enter].

#### Gerätemenü

# Aufrufen der Grundeinstellung

 Wählen Sie im Hauptmenü PEr, drücken Sie [Enter], blättern Sie zum Menüpunkt FAC und drücken Sie zweimal [Enter], um die Auswahl zu bestätigen und die Grundeinstellungen zu laden.

# BETRIEBSINFORMATIONEN

Der MiniMAC Maestro speichert einige Betriebsinformationen wie Gerätebetriebsstunden, Lampenbetriebsstunden und Softwareversion, um eine geregelte Wartung zu ermöglichen. Werte zwischen 1000 und 9999 werden automatisch angezeigt. Der Zähler setzt sich bei Erreichen der Zahl 10000 auf 0 zurück.

# Auslesen und Zurücksetzen einer Betriebsinformation

- 1 Wählen Sie Inf im Hauptmenü aus, drücken Sie [Enter] und blättern Sie zur gewünschten Information. Drücken Sie [Enter], um die Information anzuzeigen.
- 2 (optional) Um einen Zähler zurückzusetzen, drücken Sie [auf], bis "0" erscheint.

# TESTPROGRAMME

**Testsequenz:** Die Testsequenz ermöglicht den einfachen Test aller Effekt ohne Controller. Die Effekte kehren nach dem Test in ihre Grundposition zurück, bevor der Test erneut startet. Wählen Sie den Menüpunkt tSt > tSE > run aus und drücken Sie [Enter], um die Sequenz zu starten. Drücken Sie [Menü], um die Sequenz zu stoppen.

**PCb:** Nur für Wartungszwecke. Wenn Sie diesen Test mit angeschlossenen Schrittmotoren starten, kann die Schaltung beschädigt werden.

# Überprüfen der empfangenen DMX-Werte

- 1 Programmieren Sie mehrere Steuerwerte für das zu prüfende Gerät.
- 2 Blättern Sie zum Punkt tSt im Hauptmenü, drücken Sie [Enter] und blättern Sie zum Punkt LOg. Drücken Sie [Enter].
- 3 Drücken Sie [Enter]; der Startcode wird angezeigt. Der Startcode muss 0 sein. Drücken Sie [Menü].
- 4 Blättern Sie durch die Effekte und drücken Sie [Enter], um den empfangenen Wert eines bestimmten Effekts anzuzeigen. Vergleichen Sie die Werte mit dem DMX-Protokoll.

#### Gerätemenü

# UPLOAD-MODUS

Das Gerät schaltet normalerweise beim Aufspielen neuer Software automatisch in den upload-Modus. Verwenden Sie diese Option nur, wenn der upload misslingt. Siehe "Installieren neuer Software" auf Seite 44.

# MANUELLE STEUERUNG

Das Menü für die manuelle Steuerung (Ctr) ermöglicht begrenzten Betrieb mit Hilfe des Gerätemenüs. und wird verwendet, um die Standalone-Sequenz zu programmieren.

# JUSTAGE

Das Justage-Menü (AdJ) ermöglicht die manuelle Steuerung zu Wartungszwecken.

# BETRIEB AN EINER DMX STEUERUNG

Dieses Kapitel beschreibt den Betrieb des Gerätes mit einer DMX512-Steuerung.

Wichtig! Bei Standalone-Betrieb werden DMX-Befehle ignoriert.

# DATENVERBINDUNG

#### EMPFOHLENE DATENLEITUNG

Zuverlässige Datenübertragung beginnt mit der richtigen Datenleitung. Mikrophonkabel können digitale Daten nicht zuverlässig über längere Strecken übertragen. Für beste Resultate verwenden Sie am besten abgeschirmte twistedpair-Leitungen, die für RS-485-Anwendungen spezifiziert wurden. Ihr Martin-Händler führt passende Leitungen hoher Qualität in verschiedenen Längen.

#### VERBINDER

Die XLR-Datenverbinder sind wie folgt zu belegen: Pin 1 Masse, Pin 2 Signal - (cold), Pin 3 Signal + (hot). Dies ist die vorgeschriebene DMX-Pinbelegung. Unter Umständen kann die Verwendung eines oder mehrerer Adapter zum Anschluss des MiniMAC's an den Controller oder andere Geräte sein, falls diese 5-polige XLR-Verbinder oder 3-polige XLR-Verbinder mit vertauschter Polarität verwenden.

| 5-pol auf 3-pol<br>Adapter                                         | 3-p         | ol aı<br>Adap | uf 5-pol<br>oter      | 3-pol a<br>Phaser<br>Ada | uf 3-pol<br>Idreher<br>pter |
|--------------------------------------------------------------------|-------------|---------------|-----------------------|--------------------------|-----------------------------|
| Stecker Buchse                                                     | Stec        | ker           | Buchse                | Stecker                  | Buchse                      |
| $ \begin{array}{c} 1 & 1 \\ 2 & 2 \\ 3 & 3 \\ 4 \\ 5 \end{array} $ | 1<br>2<br>3 |               | 1<br>2<br>3<br>4<br>5 | $1 \xrightarrow{2}{3}$   | -1<br>$<^2_3$               |
| P/N 11820005                                                       | P/ľ         | N 118         | 320004                | P/N 118                  | 820006                      |

# Anschluss an die Steuerung

- Verbinden Sie den Datenausgang der Steuerung mit der Datenleitung. Wenn die Steuerung einen 5-poligen Ausgang aufweist, müssen Sie einen 5-pol. auf 3-pol. Adapter verwenden. Führen Sie die Datenleitung von der Steuerung zum ersten Gerät und verbinden Sie sie mit dem Dateneingang des Gerätes.
- 2 Verbinden Sie den Datenausgang des ersten Gerätes mit dem Dateneingang des nächsten Gerätes. Falls dieses Gerät vertauschte Polarität erwartet, müssen Sie einen Phasendreher (Pin 3 Signal -) verwenden.
- 3 Verbinden Sie so alle Geräte. Pro DMX Linie dürfen bis zu 32 Geräte angeschlossen werden.
- 4 Terminieren Sie die Datenleitung, indem Sie einen Abschlussstecker auf den Datenausgang des letzten Gerätes stecken. Ein Abschlussstecker ist ein XLR-Stecker mit einem 120 Ohm / 0,25W- Widerstand zwischen den Pin's 2 und 3.

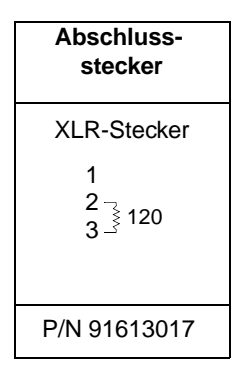

# EINSTELLEN DES DMX-MODUS

Der MiniMAC Maestro verfügt über 4 DMX-Modi für den Betrieb mit DMX-Steuerungen. Die Modi verbinden Tracking- und Vektorsteuerung auf verschiedene Art mit 8 und 16 bit Gobo-, Pan- und Tiltsteuerung. Modus 1 belegt die geringste Kanalzahl. Modus 4 ermöglicht den Zugriff auf alle Funktionen und benötigt am meisten Kanäle.

| Modus | Steueroptionen  | Auflösung | Kanalbedarf |
|-------|-----------------|-----------|-------------|
| D1    | Tracking        | 8-bit     | 6           |
| D2    | Tracking        | 16-bit    | 9           |
| D3    | Tracking/Vektor | 8-bit     | 8           |
| D4    | Tracking/Vektor | 16-bit    | 11          |

Tabelle 3: Zusammenfassung DMX-Modi

#### TRACKING- UND VEKTORMODUS

Die Zeit, die ein Effekt von der Anfangs- bis zur Endposition benötigt, wird im Trackingmodus (alle Modi) durch die Crossfade-Zeit der Steuerung bestimmt.

Im Vektormodus (Modi 3 und 4) wird die Bewegungsgeschwindigkeit auf einem eigenen Kanal übertragen. Dadurch können auch Überblendzeiten in Verbindung mit Steuerungen, die keinen Crossfader haben, programmiert werden.

#### Betrieb an einer DMX Steuerung

In Verbindung mit einigen Steuerungen kann im Vektormodus besonders bei langsamen Geschwindigkeiten eine weichere Bewegung erzielt werden.

Der Geschwindigkeitskanal muss auf "Tracking-Geschwindigkeit" gesetzt werden, wenn die Steuerung über einen Crossfader zum Überblenden verfügt.

Der Geschwindigkeitskanal kann auch auf die "Blackout-Geschwindigkeit" gesetzt werden. Das bedeutet, dass während des Effektwechsels der Shutter geschlossen wird, um den Wechsel unsichtbar zu machen.

#### 8-BIT UND 16-BIT BEWEGUNGSAUFLÖSUNG

Die 8-bit Modi (1 und 3) unterteilen den Pan- und Tiltbereich sowie den Gobodrehwinkel in 256 Positionen. Die 16-bit Modi (2 und 4) unterteilen den Panund Tiltbereich sowie den Gobodrehwinkel in 65535 Positionen und ermöglichen so wesentlich präzisere Programmierung des Geräts.

#### Auswahl des DMX-Modus

- 1 Navigieren Sie zum Hauptmenüpunkt Pro, drücken Sie [Enter] und wählen Sie den gewünschten Modus d1, d2, d3 oder d4.
- 2 Drücken Sie [Enter], um die Auswahl zu aktivieren und zum Hauptmenü zurückzukehren.

# AUSWAHL DER STARTADRESSE

Die Geräteadresse, auch Startadresse genannt, ist der erste Kanal, auf den das Gerät reagiert. Die Anzahl der benötigten Kanäle hängt vom DMX-Modus ab.

Vergewissern Sie sich, dass im gewählten Modus genügend Kanäle zur Verfügung stehen. Falls sich die Steuerkanäle zweier Geräte überlappen, empfängt eines der Geräte die falschen Befehle. Zwei MiniMAC Maestro im selben Modus können auch die selbe Startadresse besitzen. Sie reagieren dann identisch und können nicht unabhängig gesteuert werden.

# Einstellen der Startadresse

- 1 Navigieren Sie zum Hauptmenüpunkt Adr und drücken Sie [Enter]. Die aktuelle Startadresse wird angezeigt.
- 2 Blättern Sie zu der Adresse, die in der Steuerung als Startadresse gewählt wurde. Drücken Sie [Enter], um die Auswahl zu bestätigen.

#### LEUCHTMITTEL

Das Leuchtmittel kann über die Steuerung ein- und ausgeschaltet werden. Wenn das Gerät für den Betrieb mit einer DMX Steuerung eingerichtet wurde und der automatische Lampenstart nicht aktiviert wurde, wird das Leuchtmittel erst bei Empfang eines Zündbefehls gezündet.

Hinweis: Beim Zünden einer Entladungslampe entstehen Spannungsspitzen, die ein Vielfaches der normalen Leistungsaufnahme betragen. Das Zünden vieler Entladungslampen auf einmal kann dazu führen, das manche Leuchtmittel wegen zu geringer Spannung nicht zünden oder die Sicherung der Spannungsversorgung auslöst. Deswegen sollten Zündbefehle in 5 s Abstand gesendet werden.

Nach dem Abschalten eines Leuchtmittels muss es mehrere Minuten abkühlen, bevor es wieder gezündet werden kann. Um unbeabsichtiges Löschen eines Leuchtmittels zu verhindern, kann dieser Befehl im Gerätemenü teilweise deaktiviert werden (siehe Seite 20). Wenn eine heißes Leuchtmittel nicht zündet, senden Sie einen "Lamp Off"- Befehl und warten vor dem nächsten Versuch einige Minuten.

#### RESET

Sie können alle Effekte von der Steuerung aus auf ihre Grundposition stellen. Um versehentliche Resets zu verhindern, kann dieser Befehl im Gerätemenü deaktiviert werden (siehe Seite 20).

#### SHUTTER

Der mechanische Shutter öffnet und verschließt den Strahlengang. Er kann variable oder zufällige Strobe-Effekte erzeugen. Der Shutter schliesst automatisch nach 10 s, wenn der Kopf die Basis des Scheinwerfers anleuchtet. Damit wird Überhitzung der Basis verhindert. Der Shutter öffnet sich sofort, wenn der Kopf wieder bewegt wird.

#### FOKUS

Das Fokusobjektiv ermöglicht die Scharfstellung im Bereich von 1m bis unendlich.

#### GOBOS

Der MiniMAC Maestro verfügt über 4 drehbare Gobos. Jedes Gobo kann mit 8 oder 16 bit Auflösung positioniert oder kontinuierlich gedreht werden. Außerdem steht eine Funktion zur zufälligen Auswahl der Gobos zur Verfügung.

#### PAN UND TILT

Der Kopf kann um 540° gedreht (Pan) und um 270° gekippt (Tilt) werden. Wenn der Kopf angestossen oder aus seiner Position gedreht wird, werden Pan und Tilt beim Erreichen der Grenzen automatisch zurückgesetzt.

#### Betrieb an einer DMX Steuerung

# STAND-ALONE BETRIEB

Im Stand-Alone Modus können einzelne MiniMAC Maestro mit bis zu 20 Szenen ohne eine externe DMX-Steuerung programmiert werden. Mehrere MiniMAC Maestro können verknüpft werden und alle Szenen synchron von einem Mastergerät aufgerufen werden.

# STAND-ALONE MODI

Der MiniMAC Maestro verfügt über zwei Stand-Alone Modi, welche die Programmierung und Ausführung einer Sequenz mit maximal 20 Szenen ohne externen Controller ermöglichen. Die wichtigsten Unterschiede zwischen den beiden Modi sind in Tabelle 4 aufgeführt.

|                      | DMX Stand-Alone                     | IR-Fernsteuerung          |
|----------------------|-------------------------------------|---------------------------|
| maximale Gerätezahl  | 32                                  | 10                        |
| Protokolleinstellung | d4                                  | rCS (Master), rCr (Slave) |
| Terminierung         | ja                                  | nein                      |
| Programmierung       | Gerätemenü                          | Fernbedienung, Gerätemenü |
| Ausführung           | automatisch, Gerätemenü<br>und MC-X | Fernbedienung, Gerätemenü |

#### Tabelle 4 Vergleich der Stand-Alone Modi

Im **DMX Stand-Alone Modus** können Sie bis zu 32 Geräte, die von einem Mastergerät gesteuert werden, miteinander verbinden. Die Ausführung der Sequenz kann beim Einschalten der Geräte, über das Gerätemenü oder mit einem MC-X Controller gestartet werden. Der MC-X Controller ermöglicht auch den direkten Aufruf der ersten 7 Szenen. Die Geräte werden jeweils über ihr Gerätemenü programmiert. Die Programmierung kann auch mit der IR-Fernbedienung vorgenommen werden, während die Ausführung im DMX Stand-Alone läuft, falls mehr als 10 Geräte benötigt werden.

Die **Infrarot-Fernsteuerung** steuert unabhängig bis zu 10 Geräte. Die benötigen die Fernsteuerung und einen Empfänger (siehe Seite 51). Die Programmierung und Ausführung der Szenen geschieht über die Fernbedienung oder das Gerätemenü.

Wenn Sie mit mehreren Geräten arbeiten, können Sie jedes Gerät mit individuellen Szenen programmieren. Während der Wiedergabe können die Szenen gleicher Nummer jeden Geräts synchron über ein Mastergerät aufgerufen werden, siehe "Über Szenenzeiten" auf Seite 30.

# EINRICHTEN DER GERÄTE

Wichtig: Die Geräteadresse im IR-Modus unterscheidet sich von der normalen DMX-Adresse und kann erst nach Auswahl der Menüpunkte rCS oder rCr gewählt werden.

# Verbinden mehrerer Geräte im Standalone-Betrieb

- 1 Verbinden Sie den Datenausgang des ersten Geräts mit dem Dateneingang des nächsten Geräts. Verbinden Sie auf diese Weise bis zu 32 Geräte.
- 2 Stecken Sie in den Datenausgang des letzten Geräts einen Abschlussstecker. Wenn die Datenübertragung fehlerhaft ist oder unerwartete Steuerprobleme auftreten, stecken Sie in den Dateneingang des ersten Geräts eine Abschlusskupplung
- 3 Setzen Sie alle Geräte auf DMX-Modus 4. Blättern Sie im Gerätemenü zu Pro, drücken Sie [Enter] und wählen Sie d4. Drücken Sie [Enter], um die Einstellung zu aktivieren. Sie müssen keine Geräteadresse einstellen.
- 4 Stellen Sie im Gerätemenü die Stand-Alone Optionen der Geräte ein: Slave oder Master. In einer Datenlinie darf nur ein Gerät Mastergerät sein. Siehe "Befehle der IR-Fernsteuerung" auf Seite 33
- 5 (Optional) Stellen Sie das Gerät wie auf Seite 20 beschrieben ein.
- 6 Lesen Sie den Abschnitt "Über Szenenzeiten" auf Seite 30, um die Bedeutung der Szenenzeiten zu verstehen und die Geräte entsprechend zu programmieren. Siehe "Menübefehle" auf Seite 31.

# Ein Gerät für den IR-Betrieb einrichten

- 1 Stecken Sie den IR-Empfänger in den Dateneingang des Geräts. Positionieren Sie den Empfänger, aber vermeiden Sie übermäßige Auslenkung.
- 2 Blättern Sie im Gerätemenü zum Hauptmenüpunkt Pro, drücken Sie [Enter] und wählen Sie rCS. Drücken Sie [Enter].
- 3 Wählen Sie im Hauptmenü Adr und drücken Sie [Enter]. Wählen Sie eine Adresse von 0 bis 9 und drücken Sie [Enter].
- 4 Richten Sie aus ca. 2 Meter Entfernung die Fernbedienung auf das Gerät und drücken Sie die Taste "Lampe an". Wenn keine Reaktion erfolgt, drücken Sie die ID-Taste. Sollte das Gerät noch immer nicht reagieren, drehen Sie den Sensorarm um 180° und kippen ihn in die ursprüngliche Position.

#### Stand-Alone Betrieb

- 5 (Optional) Nehmen Sie die speziellen Einstellungen (Gobo-Blackout, Anzeige, automatische Lampenzündung) wie auf Seite 20 beschrieben vor.
- 6 Lesen Sie den Abschnitt "Über Szenenzeiten" auf Seite 30, um die Bedeutung der Szenenzeiten zu verstehen und die Geräte entsprechend zu programmieren. Siehe "Menübefehle" auf Seite 31.

# Mehrere Geräte für den IR-Betrieb einrichten

#### Wichtig! Terminieren Sie die Datenkette im IR-Modus nicht.

- Hinweis Frühe Versionen des MiniMAC Maestro Empfängermoduls unterstützen nur den IR-Betrieb für ein einzelnes Gerät. Frühe Module haben ein schwarzes Gehäuse, während neuere Module, die den IR-Betrieb mit mehreren Geräten unterstützen, graue Gehäuse haben.
  - 1 Wählen Sie das Mastergerät aus. Wählen Sie ein Gerät, zu dem eine gute Sichtverbindung besteht, als Mastergerät. Stecken Sie den IR-Empfänger in den Dateneingang des Scheinwerfers. Positionieren Sie den Empfänger, aber vermeiden Sie übermäßige Auslenkung.
  - 2 Blättern Sie im Gerätemenü zum Hauptmenüpunkt Pro, drücken Sie [Enter] und wählen Sie rcs. Drücken Sie [Enter]. Wählen Sie im Hauptmenü Adr und drücken Sie [Enter]. Wählen Sie eine Adresse von 0 bis 9 und drücken Sie [Enter].
  - 3 Richten Sie aus ca. 2 Meter Entfernung die Fernbedienung auf das Gerät und drücken Sie die Taste "Lamp On". Wenn keine Reaktion erfolgt, drücken Sie die ID-Taste. Sollte das Gerät noch immer nicht reagieren, drehen Sie den Sensorarm um 180° und kippen ihn in die ursprüngliche Position.
  - 4 Stecken Sie eine Datenleitung in den Datenausgang des ersten Geräts und den Dateneingang des nächsten Geräts. Verbinden Sie bis zu 10 Geräte miteinander. Stecken Sie in den Datenausgang des letzten Geräts KEINEN Abschlussstecker.
  - 5 Blättern Sie bei allen Geräten außer dem Mastergerät auf den Hauptmenüpunkt Pro, drücken Sie [Enter] und wählen Sie rCr. Drücken Sie [Enter]. Wählen Sie den Hauptmenüpunkt Adr und vergeben Sie eine freie Adresse zwischen 0 und 9. (Jedes Gerät sollte über eine eigene Adresse verfügen. Sie können mehreren Geräten zwar die selbe Adresse zugeordnen, sie reagieren dann aber identisch.)
  - 6 (Optional) Nehmen Sie die speziellen Einstellungen (Gobo-Blackout, Anzeige, automatische Lampenzündung) wie auf Seite 20 beschrieben vor.
  - 7 Lesen Sie den Abschnitt "Über Szenenzeiten" auf Seite 30, um die Bedeutung der Szenenzeiten zu verstehen und die Geräte entsprechend zu programmieren. Siehe "Menübefehle" auf Seite 31.

# ÜBER SZENENZEITEN

Jede Szene besitzt eine dynamische Zeit - die Überblendoder Fading-Zeit - während der die Effekte auf die programmierte Endposition fahren und eine statische Zeit - die Warte- oder Wait-Zeit - während der die Effekte sich nicht ändern.

Die Fading- und Wait-Zeiten werden für jede Szene individuell eingestellt. Die Fading-Zeit kann 0-120 Sekunden, die Wait-Zeit 0-600 Sekunden betragen. Die Gesamtzeit, die eine Szene zur vollständigen Ausführung benötigt ist die Summe aus Fading- und Wait-Zeit.

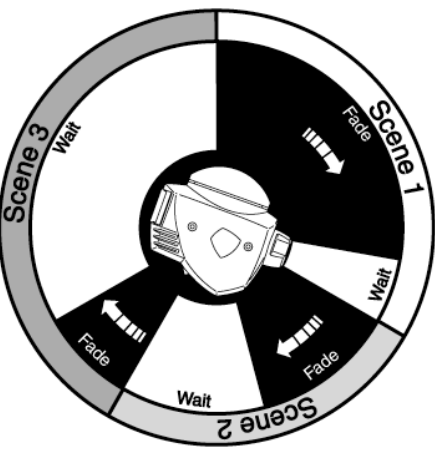

Wenn Sie mehrere Geräte verkettet betreiben, wird die Wait-Zeit vom Mastergerät bestimmt. Jedes Gerät blendet mit seiner eigenen Zeit über und wartet dann mit der weiteren Ausführung bis die Wait-Zeit des Mastergeräts abgelaufen ist.

Beim Programmieren des Mastergeräts sollten Sie beachten:

- Jedes Gerät kann bis zu 20 Szenen mit individuellen Überblend- und Wartezeiten speichern.
- Die Szenen sind von 0 bis 19 nummeriert.
- Jede Szene besteht aus einer Überblendung, gefolgt von einer Wartezeit.
- Im Modus "synchrone Triggerung" sendet eine MiniMAC Maestro den Befehl "gehe zu Szene xx" an die anderen MiniMAC Maestros, wobei xx die Nummer der Szene ist, die der Master als nächstes ausführt.
- Wenn ein Slave-Gerät weniger Szenen als das Mastergerät hat, entscheidet es, welche Szene es aufruft, nach folgender Regel: Die Nummer der Szene, die es aufrufen soll (z.B. Szene 5) wird durch die Anzahl der programmierten Szenen (z.B. 4) des Slave-Geräts geteilt. Es berücksichtigt keine Dezimalstellen des Ergebnisses. In unserem Beispiel ergibt die Rechnung 5 geteilt durch 4 das ganzzahlige Ergebnis 1. Das Slave-Gerät ruft also Szene 1 auf. Generell ruft das Slave-Gerät nach Erreichen der letzten Szene vor dem Master-Gerät immer Szene 1 auf.

• Wenn ein Slave-Gerät mehr programmierte Szenen als das Mastergerät hat, werden die letzten Szenen des Slave-Geräts nie aufgerufen - dargestellt an Szene S4 im folgenden Beispiel:.

| F=fade, W=wait       | Tim | eline => |      |   |   |       |   |    |    |    |  |    |   |  |
|----------------------|-----|----------|------|---|---|-------|---|----|----|----|--|----|---|--|
| Programmed in Master |     |          | M1 M |   |   | M2    |   |    |    | M3 |  |    |   |  |
|                      |     | W        | F W  |   | W | F     |   |    | W  | F  |  | W  |   |  |
|                      |     |          |      |   |   |       |   |    |    |    |  |    |   |  |
|                      | S0  |          | S1   |   |   | S2    |   | S3 | S3 |    |  | S4 |   |  |
| Programmed in Slave  | FW  |          | F W  |   |   | F W F |   | F  | W  |    |  | F  | W |  |
|                      |     |          |      |   |   |       |   |    |    |    |  |    |   |  |
| Result               | M0  |          | M1   |   |   | M2    |   |    |    | M3 |  |    |   |  |
|                      | F   | W        | F    |   | W | F     |   |    | W  | F  |  | W  |   |  |
|                      | S0  |          | S1   |   |   | S2    |   |    |    | S3 |  |    |   |  |
|                      | F   | W        | F    | W |   | F     | W |    |    | F  |  |    | W |  |
|                      |     |          |      |   |   |       |   |    |    |    |  |    |   |  |

 Slave-Geräte akzeptieren Befehle vom Master nur, wenn die Ausführung der aktuellen Szene beendet ist. Dies kann um Überspringen einer Slave-Szene führen, wenn die Szenenzeit des Slaves größer als die des Masters ist. Im folgenden Beispiel wird die Programmierung des Slaves nicht ausgeführt, da die Szenenzeiten der Szenen 0 und 2 länger sind als die Zeiten der entsprechenden Szenen des Masters.

| M-master, 0-siav | 6   |     |    |    |   |    |    |   |   |    |   |   |    |   |   |  |
|------------------|-----|-----|----|----|---|----|----|---|---|----|---|---|----|---|---|--|
| F=fade, W=wait   | Tim | e > |    |    |   |    |    |   |   |    |   |   |    |   |   |  |
| Programmed       | M0  |     | M1 |    |   |    | M2 |   |   |    |   | - |    |   |   |  |
| Master           | F   | W   | F  |    | W |    | F  |   | W |    |   |   |    |   |   |  |
|                  | S0  |     |    | S1 |   | S2 |    |   |   |    |   |   |    |   |   |  |
| Slave            | F   | W   |    | F  | W | F  |    | W |   |    |   |   |    |   |   |  |
|                  |     |     |    |    |   |    |    |   |   |    |   |   |    |   |   |  |
| Result           | M0  |     | M1 |    |   |    | M2 |   |   | M0 |   |   | M1 |   |   |  |
| Master           | F   | W   | F  |    | W |    | F  |   | W | F  | W |   | F  |   | W |  |
|                  | S0  |     |    |    |   |    | S2 |   |   |    |   |   | S1 |   |   |  |
| Slave            | F   | W   |    |    |   |    | F  |   | W |    |   |   | F  | W |   |  |
|                  |     |     |    |    |   |    |    |   |   |    |   |   |    |   |   |  |

# MENÜBEFEHLE

M montor S alove

Folgende Befehle können zum Programmieren und Abrufen der Sequenz im DMX Standalone- oder IR-Modus verwendet werden:

Hinweis Einige Eingaben über das Gerätemenü speichern Informationen im Gerätespeicher. Wenn das Gerät während des Speicherns abgeschaltet wird, sind die Daten verloren. Unten links im Display ist eine rote LED - schalten Sie das Gerät nicht ab, während die LED leuchtet, da dann gerade Daten gespeichert werden. Warten Sie, bis die LED erlischt.

#### SZENENBEFEHLE

Szene speichern (SCE / Sto): Einstellungen der aktuellen Szene speichern.

Szene anfügen (SCE / Add): Neue Szene an das Ende der Sequenz anfügen.

**Szene einfügen** (SCE / InS): Neue Szene vor der aktuellen Szene speichern. Die aktuelle Szene rutscht einen Platz weiter. *Tipp: Betrachten Sie die Befehle "Szene anfügen" und "Szene einfügen" als Speicherbefehle, die Sie als letzten Befehl nach der Einstellung aller Effekte ausführen.* 

Szene löschen (SCE/dEL): Die aktuelle Szene löschen. Die Szenen hinter der gelöschten Szene rutschen einen Platz vor.

Nächste Szene (SCE/nE): Zur nächsten Szene wechseln.

**Vorige Szene** (SCE / PrE): Zur vorigen Szene wechseln.

Alle Szenen löschen (SCE/CLr): Löscht den gesamten Szenenspeicher.

#### EFFEKTBEFEHLE

Lampe an (LOn): Leuchtmittel zünden. Im DMX Standalone-Modus muss dieser Befehl in mindestens einer Szene programmiert werden, wenn die Einstellung "automatische Lampenzündung" deaktiviert wurde.

**Lampe aus** (LOF): Löscht das Leuchtmittel. *Ein heisses Leuchtmittel muss einige Minuten abkühlen, bevor es wieder gezündet werden kann.* 

**Shuttersteuerung** (SHU): Öffnen, Schließen des Shutters und Blitzen bei verschiedenen Geschwindigkeiten. (Siehe Tabelle 3)

**Fokussierung** (FOC): Fokus einstellen.

Goboauswahl, indiziert (gob/ind): Wählt ein Gobo zur Positionierung aus.

**Goboauswahl, Rotation** (gob/rot): Wählt ein Gobo zur kontinuierlichen Drehung aus.

**Goboposition** (rgo/CrS, Fin): Goboposition einstellen. Wählen Sie erst CrS für die Grobpositionierung und dann Fin für die Feineinstellung.

**Gobodrehung** (rgo): Drehgeschwindigkeit und -richtung einstellen (nur aktiv, wenn kontinuierliche Drehung gewählt wurde).

**Pan-Position** (PAn/CrS, Fin): Den Drehwinkel einstellen. Wählen Sie erst CrS für die Grobpositionierung und dann Fin für die Feineinstellung der Position.

Tilt-Position (tIL/CrS, Fin): Den Kippwinkel einstellen. Wählen Sie erst CrS für die Grobpositionierung und dann Fin für die Feineinstellung der Position.

#### Stand-Alone Betrieb

#### ZEITBEFEHLE

Wartezeit (trg): Gibt die Wartezeit der Szene in Sekunden an.

Überblendzeit (FAd): Gibt die Überblendzeit der Szene in Sekunden an.

#### AUSFÜHRUNGS-BEFEHLE

#### Wichtig! Die Befehle zur Ausführung werden beim Starten des Geräts automatisch ausgeführt.

Aus (run / OFF): Stoppt die Standalone-Ausführung.

**Einzelnes Gerät** (run / Sin): Das Gerät läuft als Einzelgerät im Standalone-Betrieb.

Mastergerät (run/Snd): Meldet das Gerät als Mastergerät an und startet den Standalone-Betrieb.

**Synchronisiertes Gerät** (run/SYn): Meldet das Gerät als Slave-Gerät (synchronisiert) an und startet den Standalone-Betrieb.

# VERWENDEN DES MC-X CONTROLLERS

#### AUSFÜHREN VON STANDALONE-SZENEN MIT DEM MC-X CONTROLLER

- 8 Schliessen Sie den MC-X an den Dateneingang des MiniMAC Maestro an. Wenn mehrere MiniMAC Maestro miteinander verbunden sind, schliessen Sie den Controller an den Dateneingang des ersten Controllers an.
- 9 Nehmen Sie an jedem Gerät die Einstellung Ctr/run/OFF vor und drücken Sie [Enter]. Drücken Sie [Menu], um das Menü Ctr zu verlassen. Stellen Sie jedes Gerät auf DMX-Modus 4 ein.
- 10 Mit den Preset-Tasten des MC-X werden die Szenen 00 06 aufgerufen.
- 11 Um die Sequenz jedes Geräts unabhängig ablaufen zu lassen, drücken Sie [Auto].

# **BEFEHLE DER IR-FERNSTEUERUNG**

#### Wichtig! Das Gerät blinkt beim Empfangen eines Befehls kurz.

#### GERÄTEAUSWAHL

Jedem Gerät muss beim Einrichten eine individuelle Adresse von 0 bis 9 zugewiesen werden, um es mit der Fernsteuerung einzeln steuern zu können. Für die Auswahl eines Geräts drücken Sie ID gefolgt von der Gerätenummer. Mehrere Geräte werden durch Eingabe mehrerer ID's ausgewählt, für die Auswahl der Geräte 1, 2 und 3 z.B. [ID][1][2][3]. Die Auswahl bleibt bis zum nächsten Drücken der ID-Taste aktiv. Wenn Sie [ID] für 10 s drücken, werden alle Geräte in den DMX-Modus 4 versetzt. Beim erneuten Einschalten der Geräte sind sie wieder im Fernbedienungs-Modus.

#### LAMPE AN- / AUSSCHALTEN

Die Lampentaste schaltet das Leuchtmittel der gewählten Geräte an oder aus. Um die Lampe auszuschalten, muss die Taste 5 s lang gedrückt werden. Hinweis: Während der Ausführung von Szenen kann das Leuchtmittel nicht ausgeschaltet werden. Eine heisse Entladungslampe muss einige Minuten abkühlen, bevor sie wieder gezündet werden kann.

#### SZENENZEITEN

Die Fading- und Wait-Zeiten werden durch Drücken der entsprechenden Tasten und Eingabe der Zeit mit den Zahlentasten eingegeben.

#### SZENENAUSWAHL

Szenen werden mit den sechs Szenentasten erstellt, geändert, gespeichert oder gelöscht. Die aktuelle Szene wird im Gerätemenü während der Programmierung mit "r", während der Ausführung mit "P", gefolgt von der Szenennummer, angezeigt.

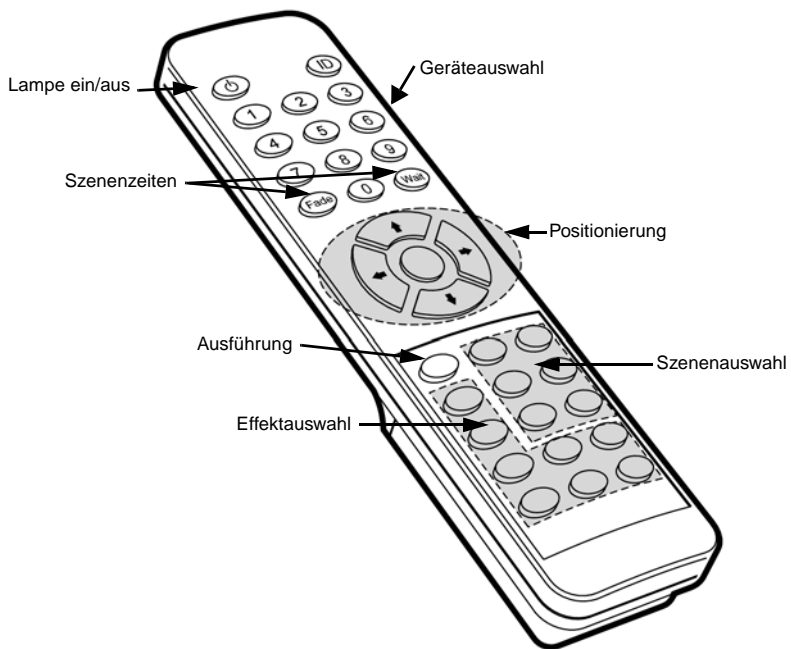

- Prev (vorige Szene): Ruft die Szenen der gewählten Geräte rückwärts auf. Beim erreichen der ersten Szene blinkt das Gerät dreimal.
- Next (nächste Szene): Ruft die Szenen der gewählten Geräte vorwärts auf. Beim erreichen der letzen programmierten Szene blinkt das Gerät dreimal.
- Store (Szene speichern): Speichert die Effekt- und Zeiteinstellungen der aktuellen Szene. Der Befehl wird vom Gerät durch zweimaliges Blinken bestätigt.
- Delete (Szene löschen): Löscht die aktuelle Szene aus dem Speicher. Die Szenen oberhalb der gelöschten Szene rutschen einen Platz vor. Der Befehl wird vom Gerät durch zweimaliges Blinken bestätigt.
- INS (Szene einfügen): Erstellt und speichert eine neue Szene vor der aktuellen Szene, die einen Platz weiter rutscht. Der Befehl wird vom Gerät durch zweimaliges Blinken bestätigt. Wenn der Speicher des Geräts voll ist blinkt es dreimal.

00 01 02

**Store** speichert die Einstellungen der aktuellen Szene.

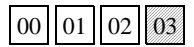

**Add** speichert die Einstellungen in einer neuen Szene am Sequenzende.

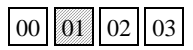

**Insert** speichert die Einstellungen in einer neuen szene vor der aktuellen Szene.

ADD (Szene anfügen): Fügt eine neue Szene mit den Ein-

stellungen, die beim Speichern vorliegen, nach der letzten programmierten Szene an. Der Befehl wird vom Gerät durch zweimaliges Blinken bestätigt. Wenn der Speicher des Geräts voll ist blinkt es dreimal.

#### EFFEKTEINSTELLUNG

Die Effekte werden programmiert, indem zuerst die gewünschte Funktion gewählt und dann mit den Einstellungstasten eingestellt wird. Wenn der Effekt aus zwei Funktionen besteht (z.B. Pan/Tilt) steuern die Auf-/Ab-Pfeile bzw. Links-/Rechts-Pfeile jeweils eine Funktion. Bei Auswahl einer Einzelfunktion dienen die Auf-/Ab-Pfeile zur Grob- und die Links-/Rechts-Pfeile zur Feineinstellung des Effekts. Die mittlere Taste setzt den Effekt auf seine Grundeinstellung zurück.

Einige Tasten sind nicht belegt. Das Gerät bestätigt gültige Befehle durch einmaliges Blinken.

#### AUSFÜHRUNG

Die Taste Run/Stop startet bzw. stoppt die Ausführung der Szenen der gewählten Geräte. Die Szenen werden vorwärts in einer Endlosschleife ausgeführt. Während der Ausführung sind alle Tasten außer Run/Stop deaktiviert.

Wenn Sie die Option **Status der Fernbedienung speichern** (siehe "Menübefehle" auf Seite 31) verwenden, wird der Run/Stop Status der Fernbedienung mit den Einstellungen der Stand-Alone Sequenz verknüpft. Wenn Sie an der Fernbedienung Run oder Stop drücken, wird der Status gespeichert und beim nächsten Einschalten des Geräts verwendet. Sie können so mit der IR-Fernbedienung die Startoptionen des Geräts einstellen.

# PROGRAMMIERBEISPIEL

Im folgenden Beispiel werden 3 MiniMAC Maestros mit der IR-Fernbedienung programmiert. Die Gobos wechseln sich gegenseitig gegen den Uhrzeigersinn in einer Dreiecksbewegung ab.

#### EINRICHTEN DER GERÄTE

Stellen Sie drei Geräte in einer Reihe vor einer Wand auf. Stecken Sie den IR-Empfänger in den Dateneingang des rechten Geräts (von der Wand aus gesehen). Dieses Gerät ist das Mastergerät; stellen Sie rCS ein und geben Sie ihm ID 1.

Stecken Sie eine Datenleitung in den Datenausgang des ersten Geräts und verbinden Sie es mit dem mittleren Gerät. Stellen Sie beim mittleren Gerät rCr ein und geben Sie ihm Adresse 2. Stecken Sie eine Datenleitung in den Datenausgang des mittleren Geräts und verbinden Sie es mit dem dritten Gerät. Stellen Sie beim dritten Gerät rCr ein und geben Sie ihm Adresse 3.

Löschen Sie bei allen Geräten die Programmierung über das Gerätemenü mit der Menüfolge Ctr/SCE/CLr und drücken Sie [Enter]. Drücken Sie [Menu], bis im Display r00 angezeigt wird.

Richten Sie die Fernbedienung auf den Empfänger und drücken Sie die Lampentaste.

#### SZENE 00

Drücken Sie [ID][1], um das erste Gerät auszuwählen. Drücken Sie [Pan/Tilt] und richten Sie den Strahl auf die rechte untere Ecke des Dreiecks. Drücken Sie [Color/Gobo] und wählen Sie mit [auf] und [ab] ein Gobo. Drücken Sie [Effect/Focus] und stellen Sie das Gobo mit [auf] und [ab] scharf (Feineinstellung der Fokussierung mit [links] und [rechts]). Drücken Sie [fade][5][wait][2] um die Überblendzeit 5 Sekunden und die Wartezeit 2 Sekunden einzustellen. Drücken Sie [store] um die Einstellungen in Szene 00 zu speichern.

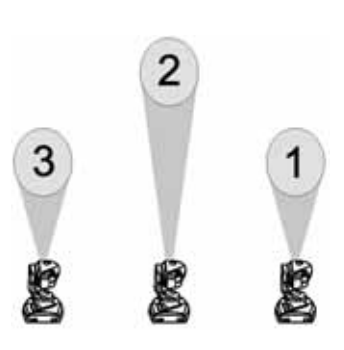

Drücken Sie [ID][2], um das zweite Gerät zu wählen und projizieren Sie ein Gobo an die Spitze des Dreiecks. Geben Sie der Szene die Fading-Zeit 2 Sekunden und die Wait-zeit 0 Sekunden. Drücken Sie [store].

Wählen Sie Gerät 3 und projizieren Sie ein Gobo in die linke untere Ecke des Dreiecks. Die Überblendzeit für die Szene soll 7 Sekunden und die Wartezeit 0 Sekunden betragen. Drücken Sie [store].

#### SZENE 01

Drücken Sie [ID][1], um Gerät 1 auszuwählen. Drücken Sie [Pan/Tilt] und positionieren Sie den Strahl deckungsgleich mit Gerät 2 an der oberen Spitze des Dreiecks. Drücken sie [Effect/Focus] und stellen Sie das Gobo mit den [auf/ab]-Tasten scharf. Positionieren Sie das Gobo mit [Rotating/Index] und [links/rechts]. Drücken Sie [Add] um die Einstellung als zweite Szene mit gleichen Fading- und Wait-Zeiten wie Szene 00 am Ende der Sequenz zu speichern.

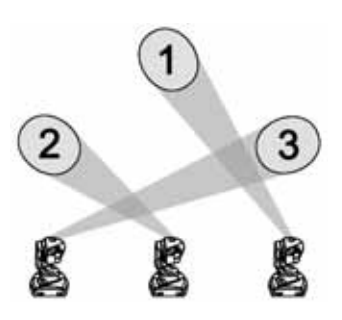

Drücken Sie [ID][2] und stellen Sie Gerät 2 auf die linke untere Ecke ein. Drücken sie [Add].

Um Gerät 3 auf die ursprüngliche Position von Gerät 1 einzustellen, wählen Sie zuerst Gerät 1 und drücken [Prev], um Szene r00 aufzurufen. Wählen und programmieren Sie dann Gerät 3. Drücken Sie [Add].

#### SZENE 02

Wählen Sie Gerät 1 und richten Sie es auf die linke untere Ecke. Drücken Sie [Add]. Wählen Sie Gerät 2 und projizieren Sie das Gobo in die rechte untere Ecke. Drücken Sie [Add]. Drücken sie [Prev], um Gerät 2 auf die Position in Szene r01 einzustellen. Richten Sie Gerät 3 auf die obere Position (deckungsgleich mit Gerät 2) aus und drücken sie [Add].

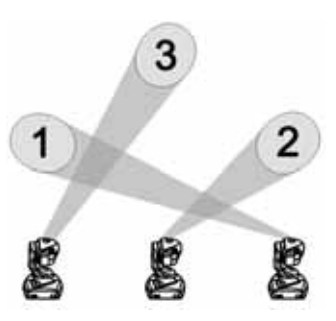

#### AUSFÜHRUNG

Um die Sequenz zu starten, drücken Sie [ID][1][2][3][Run/Stop]. Während der Ausführung wird statt "r" "P" im Display des Mastergeräts und "S" in den Displays der Slave-Geräte angezeigt.

# LEUCHTMITTEL

# 7

# KOMPATIBLE LEUCHTMITTEL

Der MiniMAC Maestro ist für die Verwendung der Philips CDM-SA/T 150W Entladungslampe konzipiert. Die Verwendung anderer Leuchtmittel kann zur Beschädigung des Geräts führen.

| Leuchtmittel          | Effizienz | Farbtemperatur | Lebensdauer |
|-----------------------|-----------|----------------|-------------|
| Philips CDM-SA/T 150W | 85 Lm/W   | 4000 K         | 6000 h      |

Tabelle 5: Spezifikation des Leuchtmittels

# Austausch des Leuchtmittels

#### WARNUNG! Tragen Sie eine Schutzbrille und lassen Sie die Lampe mindestens 5 Minuten abkühlen, bevor Sie den Kopf öffnen.

- 1 Trennen Sie das Gerät allpolig vom Netz und lassen Sie es abkühlen.
- 2 Öffnen Sie die hintere Abdeckplatte.

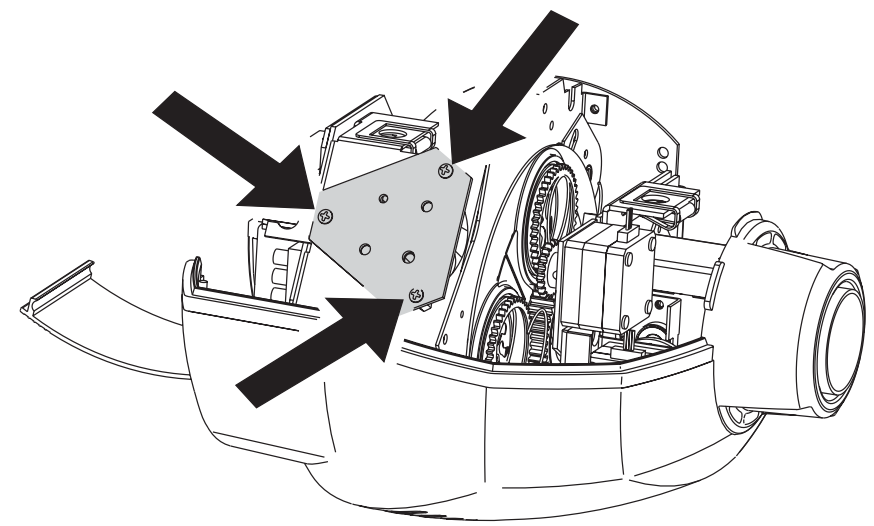

- 3 Entfernen Sie die 3 Schrauben in den Ecken der Halteplatte und ziehen Sie den Lampenträger heraus.
- 4 Entfernen Sie das alte Leuchtmittel.
- 5 Halten Sie die neue Lampe am Keramiksockel (berühren Sie das Lampenglas nicht) und drücken Sie die Lampenkontakte vollständig in den Sockel.

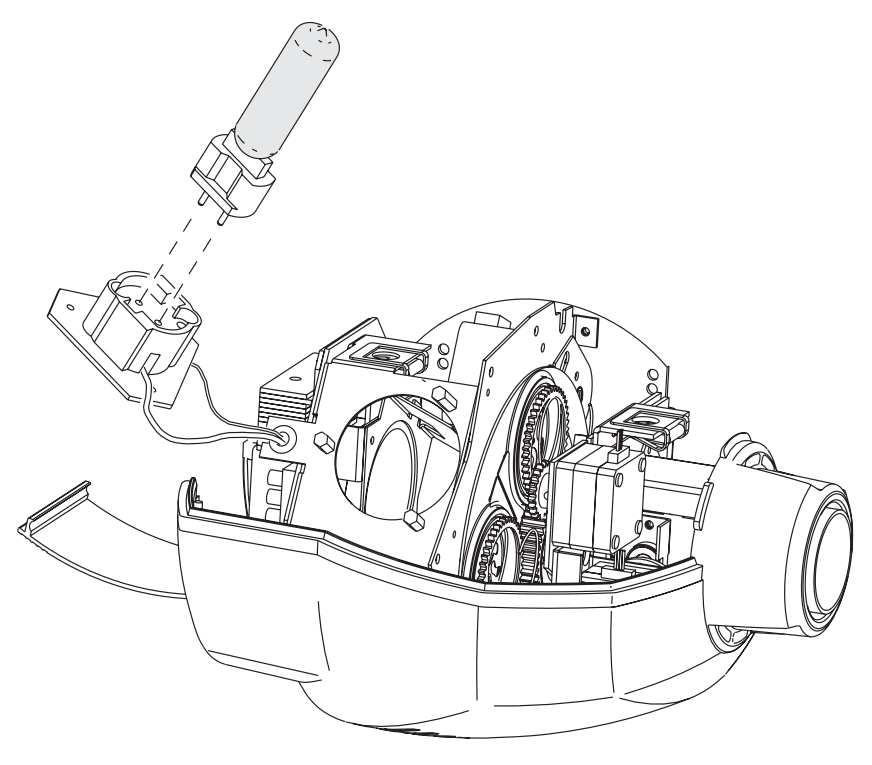

- 6 Reinigen Sie das Lampenglas mit einem alkoholgetränkten, fusselfreien Lappen.
- 7 Montieren Sie den Lampenträger und ziehen Sie die Befestigungsschrauben fest. Montieren Sie die Kopfabdeckung und schließen Sie die hintere Abdeckplatte, bevor Sie das Gerät anschalten.
- 8 Setzen Sie den Betriebsstundenzähler der Lampe und der Zündungen wie auf Seite 21 beschrieben zurück.

# Gobos

Der MiniMAC Maestro kann mit bis zu 4 Gobos der Größe E bestückt werden. Um eine korrekte Projektion zu erreichen, muss die richtige Seite des Motivs zum Leuchtmittel zeigen.

# ANWENDERSPEZIFISCHE GOBOS

Der MiniMAC Maestro kann mit Glas-, Metall- oder Aluminiumgobos der folgenden Abmessungen (Größe E) bestückt werden. Um die beste Abbildungsqualität zu erreichen, sollte das Motiv seitenrichtig auf der beschichteten Seite des Gobos aufgebracht werden.

| Außendurchmesser:           | 37,5 +0/-0,3 mm |
|-----------------------------|-----------------|
| Maximaler Motivdurchmesser: |                 |
| Maximale Gobodicke:         | 3 mm            |

# DURCHMESSER DER PROJEKTION

Die Brennweite des MiniMAC Maestro beträgt 90 mm. Die Formel zur Berechnung des Projektionsdurchmessers bei bekannter Motivgröße lautet:

 $Projektionsdurchmesser = \frac{Motivgroesse \times Projektionsabstand}{Brennweite}$ 

Die Formel zur Berechnung der erforderlichen Motivgröße bei gewünschtem Projektionsdurchmesser lautet:

 $Motivgroesse = \frac{Projektionsdurchmesser \times Brennweite}{Projektionsabstand}$ 

### Gobos einsetzen

- Schalten Sie das Leuchtmittel aus und lassen Sie es mindestens 5 Minuten abkühlen. Trennen Sie das Gerät allpolig vom Netz.
- 2 Öffnen Sie die Verschlußschrauben der Kopfabdeckung durch eine Viertelumdrehung gegen den Uhrzeigersinn. Öffnen Sie die hintere Abdeckplatte und heben Sie die Kopfabdeckung ab.
- 3 Drehen Sie das Goborad bis Sie die gewünschte Position erreichen können. Drücken Sie die Gobofassung leicht vom Goborad weg und ziehen Sie die Fassung heraus.
- 4 Entfernen Sie die Haltefeder des Gobos und lassen Sie es aus der Fassung fallen. Legen Sie das neue Gobo mit der richtigen Seite zuerst in die Gobofassung.
- 5 Identifizieren Sie die enge Seite der Haltefeder, indem Sie die Feder flachdrücken: Die enge Seite liegt innen.
- 6 Montieren Sie die Feder mit der engen Seite zum Gobo zeigend. Drücken Sie das Ende der Feder unter den Wulst der Gobofassung.
- 7 Schieben Sie den Flansch der Gobofassung unter die Haltefedern des Goborads und drücken Sie die Fassung in das Goborad. Heben Sie die Federn wenn nötig mit einem kleinen Schraubenzieher etwas an.
- 8 Montieren Sie die Abdeckungen, bevor Sie das Gerät wieder anschalten.

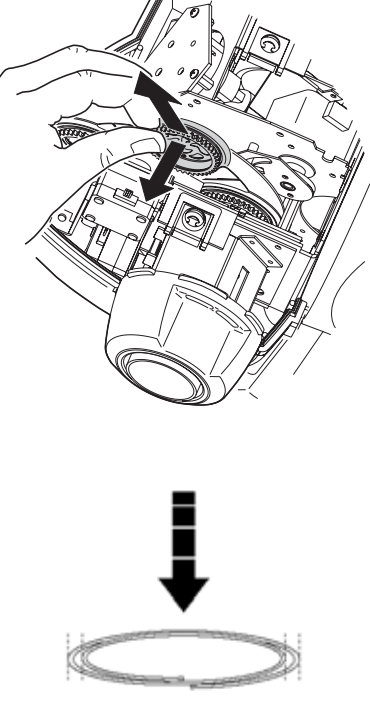

Drücken Sie die Feder flach, um das enge Ende zu finden. Montieren Sie die enge Seite zum Gobo zeigend.

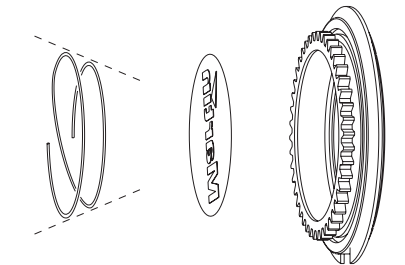

# GOBOLIEFERANTEN

Die folgenden Gobohersteller sind geeignet, Ihre Gobos zu fertigen:

# Apollo Design Technology, Inc.

E-mail: sales@internetapollo.com Internet: www.internetapollo.com Telefon: +1 (219) 497-9191 Fax: +1 (219) 497-9192 Apollo Design Technology, Inc. stellt Gobos aus rostfreiem Stahl oder Glas in Standardmotiven oder Kundenmotiven her. BW SuperResolution und ColourScenic-Gobo können mit max. 10.000 dpi Auflösung gefertigt werden. Dichroitische Filter, Texturgobos und Crushed Gobos sind ebenfalls erhältlich.

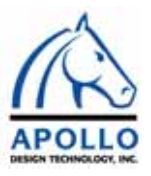

### **Beacon AB**

| E-mail:   | mail@beacon.nu    |
|-----------|-------------------|
| Internet: | www.beacon.nu     |
| Telefon:  | +46 (0) 90-715830 |
| Fax:      | +46 (0) 90-710058 |

Beacon fertigt Schwarzweiß- und farbige Gobos nach Kundenwunsch. Beacon ist weltweit vertreten und zeichnet sich durch persönlichen Service hoher Qualität und kurze Lieferzeiten aus.

# DHA Lighting Ltd.

| E-mail:   | custom.gobo@dhalighting.co.uk |
|-----------|-------------------------------|
| Internet: | www.dhalighting.co.uk         |
| Telefon:  | +44 020-7771-2900             |
| Fax:      | +44 020-7771-2944             |

DHA Lighting Ltd., einer der erfahrensten Hersteller von Standard- und kundenspezifischen Gobos. Die Gobos sind als einfarbige oder mehrfarbige dichroitische Glasgobos

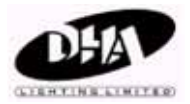

oder aus Stahl und Aluminium erhältlich. Eine Spezialität ist die verzerrte Darstellung von Motiven zum Ausgleich von Projektionsfehlern. Momentan sind über 900 Standardgobos erhältlich.

### Rosco

| E-mail:   | customgobo@rosco.com          |
|-----------|-------------------------------|
| Internet: | www.rosco.com                 |
| Telefon:  | +44 (0) 208-659-2300 (Europa) |
| Fax:      | +44 (0) 208-659-3153 (Europa) |

Seit mehr als zwei Jahrzehnten ist Rosco einer der weltweit führenden

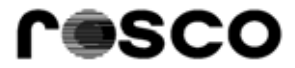

Lieferanten für Gobos und dichroitische Filter der Unterhaltungsindustrie. Die Kundenberatung erfolgt über 7 Niederlassungen weltweit.

# **G**RUNDLEGENDE WARTUNG

Der MiniMAC Maestro benötigt einfache, aber regelmäßige Wartung. Die Wartungsintervalle hängen vor allem davon ab, in welcher Umgebung das Gerät betrieben wird; wenden Sie sich für genauere Auskünfte an einen Martin Servicetechniker.

Überlassen Sie alle hier nicht beschriebenen Arbeiten einem qualifizierten Martin-Techniker.

- Wichtig! Extremer Staub, schmierige Ablagerungen und Rückstände von Nebelfluid mindern die Leistung und verursachen Überhitzung und Beschädigung des Gerätes, die nicht von der Garantie gedeckt sind.
- Warnung! Trennen Sie das Gerät allpolig vom Netz, bevor Sie irgendeine Abdeckung entfernen.

# REINIGUNG

# Öffnen des Kopfes

- 1 Trennen Sie das Gerät allpolig vom Netz und lassen Sie es 5 Minuten abkühlen. Lösen Sie die Schnellverschlüsse der Kopfabdeckung, indem Sie sie eine viertel Umdrehung gegen den Uhrzeigersinn drehen. Klappen Sie die Lampenabdeckung an der geriffelten Seite weg.
- 2 Entfernen Sie die Kopfabdeckung.
- 3 Beim Montieren der Kopfabdeckung verriegeln Sie die Schnellverschlüsse durch eine viertel Drehung im Uhrzeigersinn bis zum Klick-Geräusch fest. Überdrehen Sie die Verschlüsse nicht.

# Reinigung der optischen Komponenten

Gehen Sie beim Reinigen der optischen Komponenten besonders vorsichtig vor. Die Oberflächen sind sehr empfindlich, kleine Kratzer sind in der Projektion sichtbar.

1 Trennen Sie das Gerät allpolig vom Netz und lassen Sie es vollständig abkühlen. Entfernen Sie die Kopfabdeckung.

- 2 Blasen oder saugen Sie losen Schmutz weg. Entfernen Sie Ablagerungen von den Linsen oder Filtern mit einem weichen Tuch oder Baumwoll-Lappen, der mit Isopropyl-Alkohol befeuchtet ist. Sie können aber auch normalen Glasreiniger verwenden, wenn dieser rückstandsfrei verdunstet.
- 3 Spülen Sie mit destilliertem Wasser nach. Dem Wasser kann ein entspannendes Mittel wie z.B. Kodak Photoflo beigemischt werden, um Streifen- und Fleckenbildung zu vermeiden.
- 4 Trocknen Sie die Komponenten mit einem sauberen, weichen und fusselfreien Tuch oder Pressluft.

# Reinigung der Lüfter und Belüftungsöffnungen

Die Lüfter und Belüftungsöffnungen müssen regelmäßig gereinigt werden, um ausreichende Kühlung sicherzustellen.

• Entfernen Sie mit einer weichen Bürste, Reinigungsstäbchen, einem Staubsauger oder Druckluft den Schmutz von den Lüftern und Belüftungsöffnungen.

# INSTALLIEREN NEUER SOFTWARE

Neue Softwareversionen werden veröffentlicht, wenn Funktionen hinzugefügt oder optimiert wurden. Die neueste Version ist im Service- und Supportbereich der Martin Professional web site http://www.martin.dk erhältlich. Die Software wird mit Hilfe der Martin uploader installiert.

# Wichtig! Das Gerät muss sich im DMX-Modus befinden. Die Datenleitung muss terminiert sein.

# Installation der Software, normale Methode

- 1 Laden Sie sich die neueste Steuersoftware von der Martin Professional web site http://www.martin.dk. Spielen Sie die Software auf einen Martin uploader.
- 2 Verbinden Sie den uploader wie einen normalen Controller mit dem Gerät. Schalten Sie den uploader und das Gerät ein.
- 3 Warten Sie, bis der Gerätereset beendet ist und führen Sie die Aktualisierung wie im Handbuch des uploaders beschrieben durch. Warten Sie.
- 4 Die Software wurde erfolgreich installiert, das Gerät die neue Software-Version anzeigt und einen Reset ausführt. Schalten Sie uploader und Gerät aus und trennen Sie die Datenverbindung.
- 5 Falls die Mitteilung Prüfsummenfehler (CSE) erscheint oder das Gerät keinen Reset ausführt, wurde der Ladevorgang unterbrochen oder gestört.

# Installieren der Software, Methode I

Folgen Sie diesen Anweisungen genau, falls die normale Installation der Software erfolglos war und ein Prüfsummenfehler (CSE) aufgetreten ist.

- 1 Trennen Sie das Gerät für mind. 10 s vom Netz. Schalten Sie das Gerät nicht ein, so lange der uploader angeschlossen und betriebsbereit ist.
- 2 Verbinden Sie den uploader wie einen normalen Controller mit dem Gerät. *Terminieren Sie die Datenleitung.*
- 3 Bereiten Sie den uploader für einen upload im boot-Modus vor, aber starten Sie den upload noch nicht.
- 4 Schalten Sie das Gerät ein. Das Gerätemenü zeigt erst CSE, dann bSL, dann b an. Wenn b angezeigt wird, *warten Sie 5 Sekunden* und starten dann den upload. Warten Sie.
- 5 Die Software wurde erfolgreich installiert, das Gerät die neue Software-Version anzeigt und einen Reset ausführt. Schalten Sie uploader und Gerät aus und trennen Sie die Datenverbindung.

### Installieren der Software, Methode II

Verwenden Sie diese Methode, wenn alle anderen Methoden versagt haben.

- 1 Trennen Sie das Gerät von der Datenleitung und vom Netz.
- 2 Setzen Sie mit einer Pinzette den Jumper PL107 auf dem Mainboard auf die Stellung "boot".
- 3 Bereiten Sie den uploader f
  ür einen upload im boot-Modus vor, aber starten Sie den upload noch nicht.

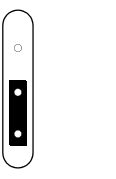

Normalstellung

Boot-Stellung

- 4 Verbinden Sie den uploader wie einen normalen Controller mit dem Gerät. *Terminieren Sie die Datenleitung.*
- 5 Schalten Sie das Gerät ein und warten Sie 5 Sekunden. Starten Sie den upload-Vorgang. Warten Sie.
- 6 Die Software wurde erfolgreich installiert, das Gerät die neue Software-Version anzeigt und einen Reset ausführt. Schalten Sie das Gerät aus und trennen Sie die Datenverbindung. Setzen Sie den Jumper wieder zurück.

#### Warnung! Verwenden Sie niemals Sicherungen mit anderen Werten!

### Austausch der Hauptsicherung

- 1 Ziehen Sie das Netzkabel aus dem Anschluss am Gerät. Öffnen Sie den Sicherungshalter im Gerätestecker und entfernen Sie die Sicherung.
- 2 Ersetzen Sie die defekte Sicherung durch eine Sicherung gleichen Typs. Die Spezifikation der Sicherung finden Sie auf dem Typenschild des Gerätes und in den technischen Daten.

### Austausch der sekundären Sicherungen

- 1 Trennen Sie das Gerät allpolig vom Netz.
- 2 Lösen Sie die 4 Schrauben der Basisabdeckung. Heben Sie die Abdeckung ab, ohne den Kabelbaum zum Gerätemenü auszustecken.
- 3 Ziehen Sie die defekte Sicherung heraus und ersetzen Sie sie durch eine des selben Typs.
- 4 Montieren Sie die Abdeckung vor dem Einschalten des Gerätes wieder.

# MONTIEREN ODER ENTFERNEN EINES FARBFILTERS

Vor dem Goborad verfügt der MiniMAC Maestro über eine Halteklammer, die zur Montage eines Farbfilters dient. Da der Platz für den Filter sehr begrenzt ist, sollte die Montage und Demontage des Filters von einem Martin Händler vorgenommen werden. Eine Liste verfügbarer Filter finden Sie im Abschnitt "Dichroitische Farbfilter" auf Seite 52.

# FEHLERBEHEBUNG

# 10

| Problem                                                                                  | mögliche Ursache(n)                                                                                             | Abhilfe                                                                                                    |  |
|------------------------------------------------------------------------------------------|----------------------------------------------------------------------------------------------------|----------------------------------------------------------------------------------------------------|--|
|                                                                                          | Keine Netzspannung                                                                                              | Netzkabel überprüfen                                                                                         |  |
| Gerät reagiert nicht.                                                                    | Primärsicherung defekt                                                                                          | Sicherung tauschen                                                                                           |  |
|                                                                                          | Sekundärsicherung defekt                                                                                        | Sicherung tauschen                                                                                           |  |
|                                                                                          | Fernbedienung nicht auf den<br>Empfänger gerichtet oder<br>keine Sichtverbindung.                               | Richten Sie Die IR<br>Fernbedienung direkt auf den<br>Empfänger oder stellen Sie<br>die Sichtverbindung her. |  |
|                                                                                          | IR Empfänger vom Sender<br>angewandt.                                                                           | Drehen Sie dem Arm des<br>Empfängers.                                                                        |  |
| Gerät reagiert nicht auf IR                                                              | Befehle werden während<br>laufender SA-Sequenz<br>ignoriert.                                                    | Stoppen Sie die Ausführung der SA-Sequenz.                                                                   |  |
| r en beulenung.                                                                          | Gerät an eine DMX-Linie<br>angeschlossen, die gerade<br>Daten sendet. Dadurch wird<br>das IR-Signal verfälscht. | Nehmen Sie das Gerät aus<br>der Linie.                                                                       |  |
|                                                                                          | Falsche Einstellung.                                                                                            | Überprüfen Sie Protokoll (rCr oder rCS) und Adresse.                                                         |  |
|                                                                                          | Kein Signal von der<br>Fernbedienung.                                                                           | Ersetzen Sie die Batterien der<br>IR Fernbedienung.                                                          |  |
|                                                                                          | Controller nicht angeschlossen                                                                                  | Controller anschließen                                                                                       |  |
|                                                                                          | Falsche Adresseinstellung am Gerät                                                                              | Adresse und Modus an Gerät<br>und Controller überprüfen                                                      |  |
|                                                                                          | Steckerbelegung des<br>Controllers passt nicht zur<br>Belegung des Geräts                                       | Phasendreher-Adapter am<br>Dateneingang einfügen                                                             |  |
| Gerät führt Reset aus, reagiert<br>aber nicht richtig auf<br>Steuerbefehle (DMX-Betrieb) | Standalone-Betrieb aktiviert                                                                                    | Im Display muss die Adresse<br>angezeigt werden. Wenn<br>nicht, SA-Betrieb deaktivieren                      |  |
|                                                                                          | Schlechte Datenverbindung                                                                                       | Kabel überprüfen. Defekte<br>Kabel / Stecker austauschen                                                     |  |
|                                                                                          | Datenkette nicht<br>abgeschlossen                                                                               | Abschlussstecker am<br>Datenausgang des letzten<br>Geräts anbringen                                          |  |
|                                                                                          | Gerät defekt oder 2 Sender in der Datenkette                                                                    | Jeweils ein Gerät<br>überbrücken, bis der Fehler<br>verschwindet.                                            |  |

| Problem                                   | mögliche Ursache(n)                              | Abhilfe                                                                              |
|-------------------------------------------|--------------------------------------------------|--------------------------------------------------------------------------------------|
| Gerät führt keinen Reset aus.             | Ein Effekt muss justiert werden                  | Erneut Reset ausführen.<br>Wenn der Fehler bleibt,<br>Techniker kontaktieren.        |
| Kein Lichtaustritt.                       | Lampe fehlt oder defekt                          | Gerät ausschalten und Lampe ersetzen.                                                |
| Lampe geht periodisch aus                 | Gerät zu heiß                                    | Gerät abkühlen lassen                                                                |
| oder ist zu schnell defekt.               | Falsche Spannungswahl                            | Einstellung überprüfen                                                               |
| StE (Speicherfehler)                      | Die Einstellungen können<br>nicht gelesen werden | Martin-Service kontaktieren                                                          |
| PAE (Zeitfehler Pan)                      | Resetschalter Pan defekt                         | Martin-Service kontaktieren                                                          |
| T I E (Zeitfehler Tilt)                   | Resetschalter Tilt defekt                        | Martin-Service kontaktieren                                                          |
| CSE (Prüfsummenfehler)                    | Software-Upload<br>fehlgeschlagen                | Siehe "Installation neuer<br>Software"                                               |
| Buekertige Bewegung                       | Bewegunggeschwindigkeit im Resonanzbereich.      | Bewegungsgeschwindigkeit etwas ändern.                                               |
| während kombinierter<br>Pan/Tilt-Fahrten. | Steuerung berechnet die<br>DMX-Wertte falsch.    | Geschwindigkeitskanal<br>verwenden und<br>Überblendungen der<br>Steuerung vermeiden. |

# DMX PROTOKOLL

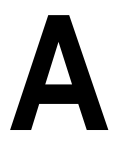

| 1 | 2 | 3 | 4 | Wert      | Prozent  | Funktion                              | 1                                                           |
|---|---|---|---|-----------|----------|---------------------------------------|-------------------------------------------------------------|
|   |   |   |   |           |          | Shutter, Strobe, Reset, Lampe E       | in/Aus                                                      |
|   |   |   |   | 0 - 19    | 0 - 7    | Shutter geschlossen                   |                                                             |
|   |   |   |   | 20 - 49   | 7 - 19   | Shutter offen                         |                                                             |
|   |   |   |   | 50 - 112  | 19 - 44  | Strobe, schnell > langsam             |                                                             |
|   |   |   |   | 113 - 127 | 44 - 50  | Shutter offen                         |                                                             |
|   |   |   |   | 128 - 137 | 50 - 53  | zufälliger Strobe, schnell            |                                                             |
|   | 1 |   |   | 138 - 147 | 54 - 57  | zufälliger Strobe, mittel             |                                                             |
|   | ' |   |   | 148 - 157 | 58 - 61  | zufälliger Strobe, langsam            |                                                             |
|   |   |   |   | 158 - 207 | 62 - 81  | Shutter offen                         |                                                             |
|   |   |   |   | 208 - 217 | 81 - 85  | *Reset                                | * Wenn deaktiviert, mit Gobo<br>4 und Fokusnah" bestätigen. |
|   |   |   |   | 218 - 227 | 85 - 87  | Shutter offen                         |                                                             |
|   |   |   |   | 228 - 237 | 89 - 93  | Lampe Ein                             |                                                             |
|   |   |   |   | 238 - 247 | 93 - 97  | Shutter offen                         |                                                             |
|   |   |   |   | 248 - 255 | 97 - 100 | *Lampe Aus: 5 Sekunden senden         |                                                             |
|   |   |   |   |           |          | Motivauswahl                          |                                                             |
|   |   |   |   | 0 - 19    | 0 - 7    | Motiv 1, indiziert                    |                                                             |
|   |   |   |   | 20 - 39   | 7 - 15   | Motiv 2, indiziert                    |                                                             |
|   |   |   |   | 40 - 59   | 15 - 23  | Motiv 3, indiziert                    |                                                             |
|   |   |   |   | 60 - 79   | 23 - 31  | Motiv 4, indiziert                    |                                                             |
|   |   |   |   | 80 - 99   | 31 - 39  | Motiv 1. kontinuierliche Drehung      |                                                             |
|   |   |   |   | 100 -119  | 39 - 46  | Motiv 2 kontinuierliche Drehung       |                                                             |
|   |   |   |   | 120 - 139 | 47 - 54  | Motiv 3, kontinuierliche Drehung      |                                                             |
|   |   |   |   | 140 - 159 | 55 - 62  | Motiv 4, kontinuierliche Drehung      |                                                             |
|   | 2 | 2 |   |           |          | _                                     |                                                             |
|   |   |   |   | 160 - 198 | 63 - 78  | Goboraddrehung im Uhrzeigersinn       | , langsam > schnell                                         |
|   |   |   |   | 199 - 237 | 78 - 93  | Goboraddrehung gegen Uhrzeiger        | sinn, schnell > langsam                                     |
|   |   |   |   | 238 - 240 | 93 - 94  | zufällige Motivauswahl, schnell, ind  | diziert                                                     |
|   |   |   |   | 241 - 243 | 94 - 95  | zufällige Motivauswahl, mittel, indiz | ziert                                                       |
|   |   |   |   | 244 - 246 | 96       | zufällige Motivauswahl, langsam, i    | ndiziert                                                    |
|   |   |   |   | 247 - 249 | 97 - 98  | zufällige Motivauswahl schnell ko     | nt Drehung                                                  |
|   |   |   |   | 250 - 252 | 98 - 99  | zufällige Motivauswahl mittel kont    | t Drehung                                                   |
|   |   |   |   | 253 - 255 | 99 - 100 | zufällige Motivauswahl, Innel, Koh    | cont. Drehung                                               |
|   |   |   |   |           | 20 100   |                                       | 2 ronang                                                    |

#### DMX Protokoll

| 1 | 2 | 3 | 4  | Wert                                                    | Prozent                                  | Funktion                                                                                                    |
|---|---|---|----|---------------------------------------------------------|------------------------------------------|----------------------------------------------------------------------------------------------------|
|   |   |   |    | 0 - 255                                                 | 0 - 100                                  | Motivdrehung (Motivauswahl auf Kanal 3)<br>Grobposition, Index (MSB), Min → Max                                                                        |
|   | 3 | 3 |    | 0 - 2<br>3 - 127<br>128 - 252<br>253 - 255              | 0<br>1 - 50<br>50 - 99<br>99 - 100       | Drehgeschwindigkeit<br>Keine Drehung<br>Drehung im Uhrzeigersinn, langsam > schnell<br>Drehung gegen Uhrzeigersinn, schnell > langsam<br>Keine Drehung |
| - | 4 | - | 4  | 0 - 255                                                 | 0 - 100                                  | Motivdrehung, Feinpositionierung<br>Feinposition, Index (LSB), Min → Max                                                                               |
| 4 | 5 | 4 | 5  | 0 - 255                                                 | 0 - 100                                  | Fokus<br>unendlich → nah                                                                                                    |
| 5 | 6 | 5 | 6  | 0 - 255                                                 | 0-100                                    | <b>Pan</b><br>Links nach rechts (128 = neutral)                                                                                                    |
| - | 7 | - | 7  | 0 - 255                                                 | 0-100                                    | Pan fein (LSB)<br>Links nach rechts                                                                                                    |
| 6 | 8 | 6 | 8  | 0 - 255                                                 | 0-100                                    | Tilt<br>Oben nach unten (128 = neutral)                                                                                                    |
| - | 9 | - | 9  | 0 - 255                                                 | 0-100                                    | Tilt Fein (LSB)<br>Oben nach unten                                                                                                    |
| - | - | 7 | 10 | 0 - 2<br>3 - 245<br>246 - 248<br>249 - 251<br>252 - 255 | 0<br>1 - 96<br>96 - 97<br>98<br>99 - 100 | Pan/Tilt-Geschwindigkeit<br>Tracking-Modus<br>Schnell > langsam<br>Tracking, PtS=SLO<br>Tracking, PtS=FSt<br>Blackout während Bewegung                 |
| - | - | 8 | 11 | 0 - 2<br>3 - 251<br>252 - 255                           | 0<br>1 - 96<br>97 - 100                  | <b>Motiv- und Fokusgeschwindigkeit</b><br>Tracking-Modus<br>Schnell > langsam<br>Blackout während Bewegung                                             |

# **TECHNISCHE DATEN**

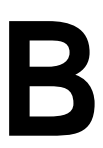

#### **ABMESSUNGEN / GEWICHT**

| Länge:   | 390 mm              |
|----------|---------------------|
| Breite:  | $316 \ \mathrm{mm}$ |
| Höhe:    | 415 mm              |
| Gewicht: | .14,0 kg            |

#### LEUCHTMITTEL

| Philips CDM "Master                                                                                                    | Color" 150 W | (im Lieferumfang) | <br>6000 hr., 4000 K |
|----------------------------------------------------------------------------------------------------|--------------|-------------------|----------------------|
| I State State Stat |              |                   | <br>                 |

#### ορτικ

| fokussierter Strahlwinkel: |                   |
|----------------------------|-------------------|
| Brennweite:                | 90 mm             |
| Fokusbereich:              | 1 m bis unendlich |

#### STEUERPROTOKOLL

| Hardware-Norm:       |                                                                        |
|----------------------|------------------------------------------------------------------------|
| Daten I/O:           | verriegelte 3-pol. XLR, pin 1 Schirm, pin 2 cold (-), pin 3 hot (+)    |
| empfohlene Qualität: | 24 AWG (min.), niedr. Kapazität, 85-150 $\Omega$ shielded twisted pair |

#### INSTALLATION

| Befestigungspunkte:                            | 1 Paar Schnellverschlüsse |
|------------------------------------------------|---------------------------|
| Orientierung:                                  | beliebig                  |
| Minimaler Abstand zu brennbarem Material:      | 0.3 m12                   |
| Minimaler Abstand zur beleuchteten Fläche:     | 0.3 m                     |
| Minimaler Freiraum um die Belüftungsöffnungen: | 0.1 m                     |

#### TEMPERATUREN

| Maximale Umgebungstemperatur (Ta): | <br> | <br> | <br> | <br> | <br>   | 40° C             |
|------------------------------------|------|------|------|------|--------|-------------------|
| Maximale Oberflächentemperatur:    | <br> | <br> | <br> | <br> | <br>55 | <sup>,</sup> C131 |

#### STROMVERSORGUNG

| Netzanschluss:         |                                               |
|------------------------|-----------------------------------------------|
| Spannungswahlschalter: | 100/120/210/230/250 V, 50/60 Hz (umschaltbar) |

#### MAXIMALE LEISTUNGS- UND STROMAUFNAHME

| 100 V, 50 oder 60 Hz: | 260 W, 3.0 A |
|-----------------------|--------------|
| 120 V, 50 oder 60 Hz: | 265 W, 2.5 A |
| 210 V, 50 oder 60 Hz: | 245 W, 1.4 A |
| 230 V, 50 oder 60 Hz: | 250 W, 1.2 A |
| 250 V, 50 oder 60 Hz: | 255 W, 1.1 A |

#### Technische Daten

#### SICHERUNGEN

| Primärsicherung: | <br>T 3.15 A, träge, 250 V |
|------------------|----------------------------|
| Sicherung F401:  | <br>T 3.15 A, träge, 250 V |
| Sicherung F402:  | <br>$\dots T 2.5 A, 250 V$ |

#### KONSTRUKTION

| Gehäuse:      | UV-beständiger, faserverstärkter Kunststoff |
|---------------|---------------------------------------------|
| Oberfläche:   | Polyurethan                                 |
| Schutzklasse: | IP 20                                       |

### ZUBEHÖR

| P/N 90760010 |
|--------------|
| P/N 91611027 |
| P/N 91510007 |
| P/N 91602003 |
| P/N 91602005 |
|              |

#### DICHROITISCHE FARBFILTER

| P/N 46401601 |
|--------------|
| P/N 46401602 |
| P/N 46401603 |
| P/N 46401604 |
| P/N 46401605 |
| P/N 46401606 |
| P/N 46401607 |
| P/N 46401608 |
| P/N 46401609 |
| P/N 46401610 |
| P/N 46401611 |
| P/N 46401612 |
| P/N 46401613 |
| P/N 46401614 |
| P/N 46401615 |
| P/N 46401616 |
| P/N 46401617 |
| P/N 46401618 |
| P/N 46401619 |
| P/N 46401620 |
| P/N 46401621 |
| P/N 46401622 |
|              |